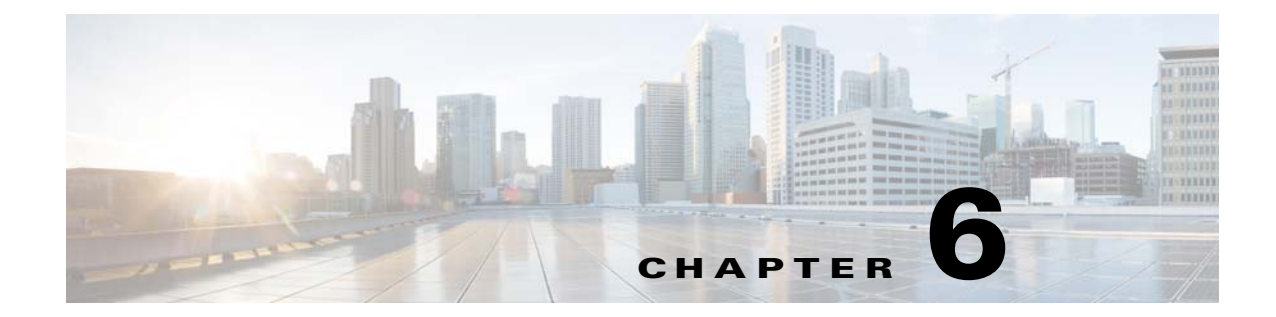

# SMEディスクの設定

この章では、SMEディスク管理と呼ばれる、SMEを使用したディスクの管理について説明します。

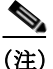

ſ

SME ディスクを設定する際には、すべての注意をよくお読みください。

この章では、次の事項について説明します。

- SME ディスク管理について(6-1 ページ)
- DKR に関する注意事項および制約事項(6-14 ページ)
- CLI を使用した SME ディスク管理の設定(6-17 ページ)
- SME ディスク管理設定の確認(6-34 ページ)
- SME ディスク管理のモニタリング(6-35 ページ)

# SMEディスク管理について

SME ディスク管理では、次の項目を取り上げます。

- SME ディスク アーキテクチャ(6-2 ページ)
- 複製(6-3 ページ)
- スナップショット(6-4ページ)
- SME による複製の管理(6-4 ページ)
- SME でのスナップショット管理(6-5 ページ)
- データ準備(6-6ページ)
- キー再生成(6-9ページ)
- SME が有効な MDS スイッチの交換(6-9 ページ)
- SME ディスクのキー管理(6-10ページ)
- Cisco KMC (6-11  $\sim \checkmark$ )
- データレプリケーション(6-13ページ)
- SME ディスクキー複製(6-13 ページ)
- SME ディスクと ISSU(6-16 ページ)

# SME ディスク アーキテクチャ

SME ディスク機能は、ディスクに格納されているデータを暗号化します。

SME ディスクのソフトウェア アーキテクチャは、SME テープをサポートする既存の SME イン フラストラクチャに似ています。ディスク サポートは、MDS NX-OS リリース 5.2.1 から既存の SME アーキテクチャに追加されました。図 6-1 は、一般的なデュアルファブリック生産データセ ンターを示しています。SME ディスク機能は、次の Cisco MDS ハードウェアで提供されます。

- 16 ポートストレージサービスノード(SSN-16)モジュール
- 18/4 マルチサービス モジュール (MSM-18/4)
- 9222i スイッチ

図 6-1 は、SME ディスク アーキテクチャを示しています。

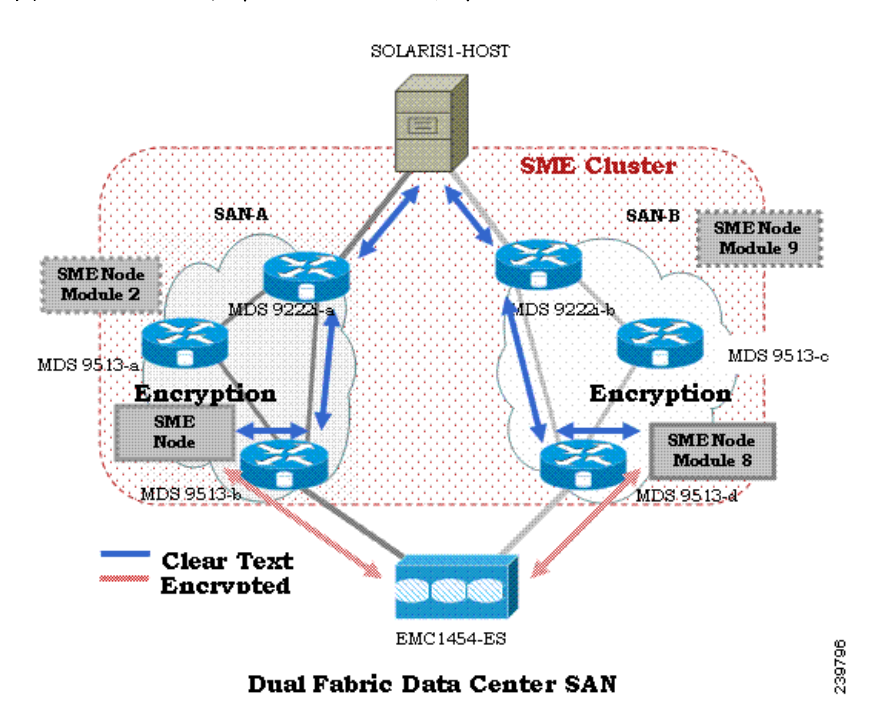

図 6-1 SME ディスク アーキテクチャ

この図では、スイッチを SME ノードと呼びます。モジュールには、SME をサポートする1つ以上 のインターフェイスがあります。SME ノードは、ホストとストレージの間を流れるトラフィック を暗号化および復号化します。暗号化または復号化されるファイバ チャネル トラフィックは、 SAN の FC-Redirect 機能を使用して SME ノードに転送されます。たとえば、SSN-16 は 4 つの SME インターフェイスをサポートでき、MSM-18/4 は 1 つの SME インターフェイスをサポート します。

SME ディスク機能はデュアルファブリックトポロジで動作します。これは、ホストとストレージの間に存在するすべてのパスで暗号化と復号化を実行します。

▲
 ▲
 ▲
 ▲
 ★
 ★
 ★
 ★
 ★
 ★
 ★
 ★
 ★
 ★
 ★
 ★
 ★
 ★
 ★
 ★
 ★
 ★
 ★
 ★
 ★
 ★
 ★
 ★
 ★
 ★
 ★
 ★
 ★
 ★
 ★
 ★
 ★
 ★
 ★
 ★
 ★
 ★
 ★
 ★
 ★
 ★
 ★
 ★
 ★
 ★
 ★
 ★
 ★
 ★
 ★
 ★
 ★
 ★
 ★
 ★
 ★
 ★
 ★
 ★
 ★
 ★
 ★
 ★
 ★
 ★
 ★
 ★
 ★
 ★
 ★
 ★
 ★
 ★
 ★
 ★
 ★
 ★
 ★
 ★
 ★
 ★
 ★
 ★
 ★
 ★
 ★
 ★
 ★
 ★
 ★
 ★
 ★
 ★
 ★
 ★
 ★
 ★
 ★
 ★
 ★
 ★
 ★
 ★
 ★
 ★
 ★
 ★
 ★
 ★
 ★
 ★
 ★
 ★
 ★
 ★
 ★
 ★
 ★
 ★
 ★
 ★
 ★
 ★
 ★
 ★
 ★
 ★
 ★
 ★
 ★
 ★</li

SME ディスクは、両方のファブリックでディスクへのすべてのパスを管理する必要があります。 SME クラスタがこの機能を提供します。SME クラスタは、SME ノードのコレクションで構成されます。クラスタ内にある SME ノードは、同じクラスタ内の別のノードをトリガーして、暗号化や復号化のアクティビティを制御します。

SME ディスクが暗号化や復号化の機能を提供するディスクは、既存のデータのないディスクで も、既存のデータのあるディスクでも構いません。ディスクに既存のデータがある場合、既存の データは暗号化される必要があります。既存のクリアデータを暗号化されたデータに変換する プロセスは、データ準備と呼ばれます。

データ準備はオフラインモードで実行できます。オフラインデータ準備モードでは、ディスク にアクセスするホスト上のアプリケーションが休止され、ディスクに I/O は送信されません。 SME ディスク機能によって、ホストがディスクに対してデータを読み書きしようとすると、特定の I/O がホストにフェールバックされるようになります。

オンライン モードでは、SME がディスク上の既存のデータをクリア テキストから暗号化された テキストに変換しているときに、ホスト上のアプリケーションがディスクで I/O を実行し続ける ことができます。

ディスクは、クラスタ名、ディスクグループ名、およびディスク名によって、設定で一意に識別されます。

暗号化または復号化のために、SME ディスクには暗号キーが必要です。ディスク暗号化ごとに キーが生成されます。SME ディスクのキー管理では、SME の既存の Key Management Center (KMC)インフラストラクチャが使用されます。各ディスクのキーは、Storage Media Encryption コ プロセッサによって生成され、SME Key Management Center に保存されます。

∕!∖ 注意

SME ディスクでは、LUN の動的なサイズ変更を許可しません。

リリース 5.2.1 では、サポートされる最大ディスク サイズは 2 テラバイト(TB)より 1 ブロック少ないサイズです。最大 LBA は 0xFFFFFFE です。

リリース 5.2.6 からは、シグニチャおよび非シグニチャ モードのクラスタでサポートされるディ スク サイズが 2 TB を超えます。

SME ディスクでは、512 バイトのディスク ブロック サイズのみをサポートしています。

リリース 5.2.1 では、ディスク上の既存のクリア データから暗号化されたデータへのオンライン 変換がサポートされていません。

### 複製

ſ

複製には次の2種類があります。

- ミラーまたはクローン:ディスクアレイによって送信元ディスクのデータが同じストレージシステム内の別のディスクに複製されると、宛先ディスクは送信元ディスクのミラーまたはクローンと呼ばれます。これは、ローカル複製と呼ばれます。
- リモート複製:ディスクアレイによって送信元ディスクのデータがリモートストレージシステム内の別のディスクに複製されると、送信元ディスクとリモートディスクは複製関係になります。ローカルとリモートサイトの間の距離と帯域幅の可用性に基づいて、リモート複製は次のタイプに分類されます。

- 同期:ローカル ディスク アレイは、データがリモート LUN にも書き込まれるまで、ロー カル LUN での書き込みコマンドに応答しません。
- 非同期:ローカル ディスク アレイは、リモート LUN にただちにデータを書き込みません。ローカル LUN への変更は、デルタ データセットにバッチ処理されて、リモート LUN に定期的に送信されます。

# スナップショット

スナップショットは、送信元ディスクに対してすぐに作成可能なポイントインタイム コピーで す。スナップショットが作成されると、送信元ディスクへの書き込みによって、変更前に以前の データが別の場所に保存されます。これにより、ディスク アレイは送信元ディスクの特定のポイ ントインタイム コピーを示すことができます。

### SMEによる複製の管理

SME は、ディスクキー複製(DKR)を通じて複製をサポートします。DKR は、送信元ディスクの キーを宛先ディスクに伝達する処理を自動化することによって、送信元と宛先のディスクの キー管理を簡素化します。SME ディスク クラスタには、2つのモードがあります。

- 非シグニチャクラスタ
- シグニチャクラスタ

複製管理は両方のクラスタ モードとも同じです。複製管理は次の手順で構成されています。

- アレイベンダー固有の技術を使用した複製関係の抽出。この手順の出力によって、ベンダー、製品、およびデバイス識別子の SCSI プロパティを基に、送信元と宛先ディスクの関係を特定できます。
- DCNM を使用し DKR を介した SME への複製関係情報のインポート。

(注)

) DCNM のみを使用して、DKR 関係にあるディスク上ですべての SME 設定操作を管理してくだ さい。

### DCNM for DKR でのキー変更操作の管理

キー変更操作には、次のオプションがあります。

- データ準備なし:ローカルキー変更によって、DKR はリモートディスクへのホストアクセスを中断します。ローカルキー変更でデータの整合性が検証され、リモートエンドへのデータレプリケーションが同期されたら、管理者は対応する関係を選択し、DKR で同期処理を実行できます。この操作により、送信元と宛先のキーが同期され、リモートディスクへのホストアクセスが再開されます。
- データ準備:送信元ディスクでデータ準備を開始する前に、DKR 関係、および送信元と宛先 ディスクの間の複製を無効にしてください。これは、ディスクアレイベンダー固有の操作で す。データ準備が完了し、データの整合性を確認したら、次の手順に従ってください。
  - ディスクアレイベンダー固有の操作を使用して、送信元と宛先の間のデータレプリケーションを有効にします。
  - データが送信元と宛先のディスクの間で同期されたら、DKR 関係を有効にします。この 操作は、送信元と宛先のキーを同期します。

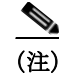

宛先ディスク上のホストアクセスは、上記の2つの手順が完了するまで一時停止される必要が あります。

## SME でのスナップショット管理

このセクションでは、暗号化ディスクのスナップショットを管理する方法について説明します。 スナップショット管理は、シグニチャクラスタと非シグニチャクラスタで異なります。 送信元ディスクと同じ SME クラスタを介して同じホストによって検出される暗号化スナップ ショットを管理するには、次の手順に従ってください。

- **ステップ1** スナップショット ディスクを設定するために、SME でディスカバリを開始します。
- **ステップ 2** Key Management Center (KMC)内に対応するアクティブ キーがないディスク メディアで有効な SME メタデータを SME が検出した場合、ディスクは SME によって失敗状態になります。
- **ステップ3** 管理者には、メタデータからの回復オプションを使用してディスクを回復するオプションがあります。
- **ステップ 4** 上記のリカバリが実行されると、スナップショットは暗号化ディスクとして起動し、ホストから アクセスできるようになります。

送信元とは異なる SME クラスタを介して別のホストによって検出されたスナップショットを 管理するには、DKR を使用して次の手順に従います。

- **ステップ1** スナップショット ディスクを設定するために、SME でディスカバリを開始します。
- **ステップ 2** スナップショットディスクが SME に設定されたら、送信元とスナップショットディスクの間の DKR 関係を作成します。
- ステップ 3 DKR 関係で送信元とスナップショット キーを同期できるようにします。
- ステップ4 送信元とスナップショットの間の DKR 関係を破棄します。
- **ステップ5** ホストはスナップショット ディスクにアクセスできるようになります。

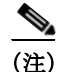

キーの同期後に、送信元とスナップショットの間のDKR 関係を破棄したことを確認します。送 信元キーが再生成されると、スナップショットでデータの整合性に関する問題が発生する可能 性があります。

### クラスタのサポート

ſ

リリース 5.2.1 では、スイッチで最大 2 つの SME クラスタをサポートできます。複数のクラスタ をサポートするには、次の前提条件を満たす必要があります。前提条件が満たされない場合、 データ損失が発生する可能性があります。

• SME ディスクでは、SME クラスタがディスク対応として設定される必要があります。

- SME テープおよび SME ディスクは、同じ SME クラスタ上で共存できません。SME ディスクと SME テープには異なるクラスタを使用してください。
- 次の条件を満たす同一の MDS シャーシで、複数の SME クラスタをサポートできます。
  - SME テープ クラスタ ノードは、一方の Cisco MSM 18/4 スイッチング モジュール上にある。
  - SME ディスク クラスタ ノードは、もう一方の Cisco MSM 18/4 スイッチング モジュール 上にある。
  - SSN-16 では、SME テープおよびディスクは別々の暗号化ノードに属し、異なるクラスタ に属している。
- 異なるクラスタで同じターゲットポートを使用しないでください。
- 同一のディスクが複数の SME クラスタに属することはできません。そうしないと、データ損失が発生します。
- 2 つの異なるクラスタ内で同じ SME インターフェイスを追加しないでください。

MDS リリース 5.2(6) 以降、ディスクを暗号化ディスクとして識別するように SME ディスクはメ ディアにシグニチャを書き込むことができます。これらの SME クラスタは、シグニチャ クラス タと呼ばれます。非シグニチャ クラスタは、ディスクで暗号化を特定するためのシグニチャをメ ディアに書き込まない SME ディスクです。

# データ準備

データ準備は、ディスク上のクリアデータと暗号化されたデータとを相互に変換するプロセスです。クリアデータを含む既存のディスクでSMEディスク機能が有効な場合、既存のクリアデータを暗号化されたデータに変換する必要があります。このプロセスには、次の2つの方法があります。

- データにアクセスするホストを使用する。これはオンラインデータ準備モードと呼ばれます。
- ホストにアクセスできないディスクを使用する。これはオフラインデータ準備モードと呼ばれます。

(注)

オフライン データ準備モードのみがサポートされています。

以前のデータが含まれない新しいディスクで SME ディスク機能が有効になると、ホスト I/O の読み取り/書き込みはキーを使用して復号化または暗号化されます。この暗号化プロセスは、アプリケーションに透過的です。これらのディスクでは、データ準備プロセスは必要ではありません。

(注)

データ準備が進行中の場合はクラスタの設定を変更しないでください。また、データ準備が進行 中の場合はノードを削除したり新しいノードを追加したりしないでください。

データ準備が必要なディスクでは、クリアデータから暗号化されたデータへの変換を開始する前に、データをバックアップしておく必要があります。

SME クラスタでは、特定の暗号化ディスクに関連付けられた ITL を処理する複数の SME ノード を設定できます。暗号化ディスクに対して書き込み/読み取りされるデータを複数の SME ノード で暗号化または復号化します。ただし、暗号化ディスクのデータ準備またはキー再生成は、デー タ準備ノードである 1 つの SME ノードにその処理が割り当てられます。クラスタマスターは、 次に基づいてデータ準備ノードを処理します。

- LUN の可視性(LUN や INQ などのレポート)またはアクセシビリティ(予約)
- ターゲットポートアフィニティ
- SME ノードの負荷要因

シグニチャモードでは、クリアディスクを暗号化ディスクに変換するときに、管理者は SME ディスクの最後に 64 MB の予約領域を確保できることを確認する必要があります。

(注)

送信元ディスクでデータ準備を実行するときは、ディスクキー複製(DKR)を無効にする必要があります。

## データ準備が失敗したときの SME ディスクの回復

データ準備が失敗すると、SME ディスクは失敗状態になります。ディスクはホストにアクセスで きず、ディスクのすべてのパスは、I/O 拒否状態になります(すべてのホスト I/O を拒否する状 態)。ディスクを失敗状態から回復するには、次の手順を実行します。

- **ステップ1** ディスクはホストからアクセスできないため、バックエンドストレージで失敗したディスクの コンテンツを復元します。
- **ステップ 2** 適切な引数を指定して recover コマンドを入力し、バックアップ データに基づいてディスクを適切な暗号化状態に回復します。CLI を使用した recover コマンド シンタックスの詳細については「SME ディスクの回復」セクション(6-28 ページ)を参照してください。

シグニチャモードでは、メディア上のシグニチャ情報を使用してディスクを回復できます。

### オフラインデータ準備

ſ

オフライン データ準備は、ホスト上で実行されているアプリケーションがデータ準備中のディ スクのデータにアクセスしていないときに実行されます。 図 6-2 は、SME ディスクのオフライン データ準備アーキテクチャを示しています。

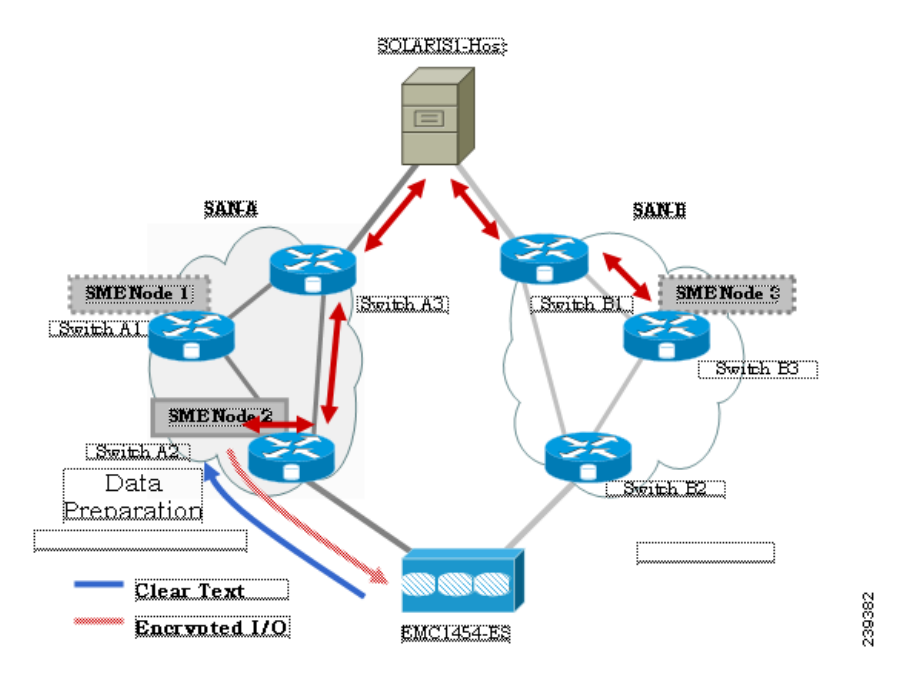

図 6-2 SME ディスクのオフライン データ準備アーキテクチャ

オフライン データ準備には次のアクションが含まれます。

- ホスト I/O トラフィックを停止することで、ホスト アプリケーションを一時停止する。
- ターゲットディスク内のクリアデータをバックアップする。バックアップ先は、別のディスクまたは外部テープにできます。このバックアップは、エラーから回復するために使用されます。
- オフラインデータ準備期間中のサーバ I/O は、SME ノードによって拒否されます。

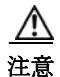

ホスト I/O がブロックされる間、ホスト パスのアイデンティティが暗号化エンジンによって使用されるため、そのホスト パスはオフライン データ準備中にオンラインである必要があります。ディスクを利用するすべての DKR 関係は無効状態になっている必要があります。ディスクキー複製(DKR)は、リモート複製関係を管理するために使用されます。

∕!∖ 注意

ディスクのデータ準備を開始する前に、そのディスクのすべての複製リンクを無効にしてくだ さい。

⚠ 注意

キー再生成が成功したら、古いスナップショットを破棄してください。古いスナップショット は、データ準備やキー再生成が失敗した場合に回復するために、バックアップとして保持できま す。成功後、SME ディスクは以前のキーを使用した古いスナップショットの読み取りをサポート しません。

- オフラインデータ準備は、データ準備関連のI/Oが発行されたディスクの選択パスのホスト アイデンティティを使用する1つのSMEノードで実行されます。このプロセスにおいて、 ターゲットディスクに対するI/Oは、SCSIチェック状態がnot ready であるホストにフェー ルバックされます。オフラインデータ準備期間中のサーバI/Oは、SCSIチェック状態として ホストに送信されます。
- ホストアプリケーションの一時停止の解除。データ準備が完了すると、ホスト上で実行されているアプリケーションはオンラインになり、暗号化された暗号化ディスクのデータにアクセスできるようになります。

### オンラインデータ準備

オンライン データ準備は、ホスト上のアプリケーションが暗号化ディスク上のデータにアクセスしているときに実行されます。サーバの読み取りまたは書き込み I/O は、データ準備プロセスが進行中のときに SME ノードによって復号化または暗号化されます。

(注)

このリリースでは、オフライン データ準備モードのみがサポートされます。

## キー再生成

ディスクのデータが暗号化されると、セキュリティ上の理由から、暗号化されたデータと関連付けられているキーを変更する必要があります。変更ポリシーは、組織固有です。ディスクの暗号 化されたデータと関連付けられているキーを古いキーから新しいキーに変更するプロセスは、 キー再生成プロセスと呼ばれます。

キー再生成はデータ準備作業の特別な機能であり、ディスクの現在の暗号化されたコンテンツ が読み取られ、現在の(古い)キーを使用して復号化され、新しいキーを使用して暗号化され、 ディスクに書き戻されます。

(注)

マスター キーのキー再生成中は、クォーラムまたはマスター ノードを変更できません。

### SME が有効な MDS スイッチの交換

1つ以上の SME クラスタ内でノードとして機能する MDS スイッチを交換する手順は、現在のト ポロジと設定によって異なります。

#### マルチノードクラスタ

ſ

交換する MDS スイッチが 1 つ以上の SME クラスタでマスター ノードになっている場合は、最 初にマスター ノードに失敗してから、失敗したマスター ノードを削除する必要があります。

交換する MDS スイッチがマルチノード SME クラスタで非マスター ノードになっている場合 は、DCNM SME 管理 UI を使用して SME インターフェイス(ある場合)およびノードをクラスタ から削除する必要があります。

### シングルノードクラスタ

交換する MDS スイッチが SME クラスタ内で唯一のノードである場合、操作は SME クラスタに 対して完全に破壊的です。付録 B「SME のディザスタ リカバリ」の手順に従って、新しいスイッ チで新しい SME クラスタを構築してください。

## 暗号化の解除

シグニチャモードで暗号化を無効にすると、ホストはディスクの正確なサイズを確認できます。 ディスクの正確なサイズは、暗号化中に確認できるディスクのサイズより 64 MB 多くなります。

## スナップショットのサポート

サポートされるスナップショットには、次の2つのタイプがあります。

- 非シグニチャモード:非シグニチャモードでは、スナップショットが最初に検出されたときに、SMEは暗号化LUNのスナップショットとして検出しません。管理者は、送信元LUNのキーを使用し、新しいLUNでのデータ準備なしで暗号化を有効にする必要があります。
- シグニチャモード:シグニチャモードでは、ディスカバリ時にSMEディスクはスナップショットを検出します。SMEディスクはメディアのシグニチャを検出し、これらのディスクを失敗状態に移行して、暗号化スナップショットの可能性があるという説明を付記します。 暗号化スナップショットで暗号化を有効にするには、メタデータからの回復オプションを使用できます。

## SMEディスクのキー管理

SME ディスクは、2 つのレベルのキー階層を使用します。SME クラスタはディスク グループに 機能分類されるさまざまなディスクから構成されます。次に、キー階層を示します。

- マスターキー:SME クラスタの作成時に生成されます。マスターキーは、クラスタのディス クキーをラップするために使用されます。マスターキーは、パスワードで常にラップされま す。マスターキーを保存するための3つのセキュリティモードは、Basic、Standard、および Advancedです。SMEキーの詳細およびセキュリティモードの詳細については、「SMEキー管 理の設定」セクション(7-1ページ)を参照してください。
- ディスクキー:暗号化を有効にしたときのみ生成されます。有効な場合のみ、ディスクの状態が Crypto になります。ディスクキーは、マスターキーで常にラップされます。

キーはグローバルー意識別子(GUID)を使用して識別され、ディスク キーは Cisco Key Management Center(KMC)に保存されます。これらのディスク キーは、マスタ キーを使用して暗 号化されます。

### キーの生成

セキュア キーは、暗号化を使用してクラスタの SME ノード内の SME ディスクごとに生成され ます。FIPS の乱数生成を使用してランダムなキー番号が生成されます。使用されるキーのサイズ は 256 ビットです。

新しいキーは、有効な各 SME ディスクに生成できます。キーは、キー ファイルからインポートすることもできます。キーは、ディスク キー複製機能を使用して複製することもできます。

### ディスクの状態

ディスクの状態には、次のタイプがあります。

- Clear:ディスクはオンラインであり、暗号化は無効になっています。
- Crypto:ディスクはオンラインであり、暗号化が有効になっています。
- Suspend:ディスクは中断していて、ホスト I/O アクセスが中断しています。
- Data-preparing:ディスクのデータは SME ディスクによって現在変換中です。
- Failed:データ準備に失敗したため、ディスクのデータを復元する必要があります。
- Failed:シグニチャと KMC の間の不一致により失敗します。
- Pending enable no-dataprepare (Wait SME enable): スイッチの永続的データと CKMC の間に ディスク状態の不一致があるとき。この状態は、顧客がスイッチをリブートする前に保存済 みの設定に実行コンフィギュレーションをコピーしないときに発生します。

MKR は、ディスクが次の状態にあると失敗します。

- Failure: メタデータと KMC の間に不一致があるときに MKR が失敗します。
- Failure:メタデータが存在するものの、KMC にキーがないときに MKR が失敗します。
- Failure:メタデータの書き込みが失敗すると、MKR が失敗します。
- Preparing (progress 2%, remainin.....):MKR はステータスが準備状態であると表示して失敗 します。
- 設定済みパスのステータス
- Offline: ディスク ITL ディスカバリが保留中の場合に、MKR が失敗します。
- Is online: ディスク ITL が障害 I/O 状態であって設定済みの場合に、MKR が失敗します。
- Crypto:KMC の検証が保留中のままの場合に、MKR が失敗します。
- メタデータの更新が保留中の場合に、MKR が失敗します。
- Crypto:FSM の更新が保留中の場合に、MKR が失敗します。

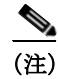

ディスクへのすべてのパスが検出されていて、オンラインになっていることを確認してください。

# **Cisco KMC**

Cisco KMC は、SME ディスクでの暗号化と復号化に必要なアクティブ キーおよびアーカイブ済 みキーを保存する一元的なキー管理システムです。

各 SME ディスクには、0 個以上のアクティブ キーと 0 個以上のアーカイブ済みキーがあります。 各キー エントリは次の情報で構成されます。

- SME 構成で設定済みディスクを特定するために必要なクラスタ名、ディスク グループ名、 ディスク名
- SAN 内で対応する物理ディスクを特定するために必要なベンダー ID、製品 ID、デバイス ID
- アクティブまたはアーカイブ状態
- 作成およびアーカイブのタイムスタンプ

SME クラスタは設定の変更時に CKMC に接続し、CKMC を検証および更新します。 CKMC には次の機能があります。

- ディスクキーをアーカイブ、消去、回復、および配布する一元化されたキー管理。
- 導入要件に応じた DCNM-SAN サーバへの統合。
- AAA メカニズムを使用した統合アクセス制御。

セキュリティモードおよびキー管理設定の詳細については、「SME キー管理の設定」セクション (7-1ページ)を参照してください。

Cisco KMC は、SME ディスク関連の操作をサポートします。KMC 操作に関して、次の内容について説明します。

- クラスタのアーカイブ(6-12ページ)
- ディスクまたはディスク グループの消去(6-12 ページ)
- キー再生成(6-12ページ)
- アカウンティング(6-13ページ)

### クラスタのアーカイブ

アーカイブによって、スイッチからクラスタが削除されますが、Cisco KMC 内にキーが保持されます。

### ディスクまたはディスク グループの消去

リース期限やアップグレードなどによりストレージアレイが廃止されるときには、ディスクに 関連付けられているキーを消去できます。キーの消去は、ディスクレベルまたはディスクグ ループレベルで実行できます。アクティブなディスクグループを削除すると、すべてのキーが アーカイブされます。アーカイブされたディスクグループを削除すると、すべてのキーが消去されます。

∕!∖ 注意

キーの消去は、回復不能な操作です。キー データベースのエクスポートされたバックアップがな ければ、消去されたキーは二度と取得できません。

### キー再生成

ディスクやディスク グループ内のデータは、セキュリティを向上させるために定期的に、または キーのセキュリティが侵害されたときに必要に応じて、キー再生成できます。

(注)

リリース 5.2.6 からは、マスター キーのキー再生成がサポートされます。

個々のディスクレベルでのキー再生成操作では、ディスクの新しいキーを生成し、古いキーを アーカイブします。古いキーを使用してデータを復号化し、新しいキーでデータを暗号化し、そ のデータをディスクに書き戻すために、データ準備作業がトリガーされます。

ディスク グループ レベルで実行されるキー再生成操作は、ディスク グループ内のすべてのディ スクまたはディスクのサブセットで実行されます。KMC は、すべてのディスクのキーの履歴を 保持します。

### アカウンティング

Cisco KMC は、すべてのキー関連操作、その結果、およびその他の関連情報を記録するためにア カウンティング ログを保持します。ビューでは、パターンに基づいてログ レコードをフィルタ リングするためのサポートを提供します。詳細については、Cisco KMC(6-11 ページ)を参照して ください。

### クォーラム ディスク

クラスタはサーバのグループであるため、クラスタが機能するにはクォーラムが存在する必要 があります。クォーラムは、クラスタ内の N/2 + 1 台のサーバが稼働中であるとして定義されま す。N はクラスタ内のサーバの総数です。偶数のサーバから成るクラスタでスプリットブレイン シナリオを避けるため、クラスタメンバーの半数が残りのクラスタメンバーとの通信が失われ た場合は、クラスタ内に残留するために、クォーラムディスクを使用してどのパーティションに クォーラムがあるのかが判断されます。

SME クラスタに障害が発生してもサーバ クラスタは機能する必要があるため、クォーラムディスクが暗号化ディスクとして設定されていないことが重要です。

# データ レプリケーション

複製は、ディスク アレイがデータを LUN 間で自動的に複製するディスク アレイ ベースの技術です。

データレプリケーション関係には、次の2つのタイプがあります。

- 同期モード
- 非同期モード

リモート複製では、プライマリストレージアレイのデータをセカンダリサイトのセカンダリストレージアレイへ WAN リンク上で移動します。リモート複製では、プライマリサイトの障害や 地理的な障害が発生してもデータの損失を防止します。

SME は、データ レプリケーションを実行しません。SME は、他のサードパーティ製データ レプ リケーション ソリューションをサポートするように設計されています。

## SMEディスクキー複製

SME ディスク キー複製(DKR)機能は、サードパーティのデータ ミーリング ソリューションを サポートするためのキー複製を管理します。DKR 機能では以下がサポートされています。

- ミラーまたはクローン:送信元ディスク内のデータのコピーは、ディスクアレイによって同じストレージシステムの別のディスク(ミラーまたはクローン)に複製されます。
- 複製:送信元ディスクのデータは、ディスクアレイによってリモートストレージシステムの別のディスクに複製されます。同期と非同期という2つのタイプの複製を利用できます。

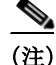

ſ

ディスク キー複製は、キー複製のみを処理します。ユーザがデータ レプリケーションを保証す る必要があります。

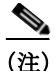

同じタイプの同じ SME ディスク クラスタ間でのみ DKR 関係が許可されます。たとえば、シグニ チャ SME ディスク クラスタは、非シグニチャ SME ディスク クラスタとの DKR には使用でき ません。

送信元と宛先のディスクには、クリア、暗号化、および失敗という3つの安定状態があります。 ディスクキー複製関係が同期すると、送信元ディスクの状態とアクティブな暗号化キーの両方 が宛先ディスクに複製されます。

DKR 機能は DCNM-SAN によって維持されます。DKR を使用してディスクのすべての SME キーを変更する操作は、DCNM-SAN を介して実行される必要があります。

∕!\ 注意

ディスクでデータ準備またはキー再生成が実行されているときは、キー複製が無効になってい る必要があります。併用はサポートされていません。

(注)

適切なキー関連付けを保証するため、複製またはスナップショット関係に関わるすべてのディ スクを同じ KMC(データベース)が管理する必要があります。

### <u>》</u> (注)

非シグニチャ SME ディスク クラスタをシグニチャ SME ディスク クラスタに変換するときは、 DKR が無効になっている必要があります。

### **DKR**の前提条件

DKR には、次の前提条件があります。

- DKR 機能が接続してデータを転送するためには、CKMC が同じである必要があります。ディ スク複製で管理される送信元および宛先ディスクで同じ KMC を使用してください。
- ディスク複製はキー複製のみを処理し、データレプリケーションは処理しません。データレ プリケーションはストレージベンダーによって実行されます。キーを同期するときは、適切な手順に従う必要があります。

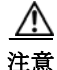

意 ディスクが DKR 関係に追加されると、そのディスクにおけるすべての SME 操作は DCNM-SAN のみを介して実行される必要があります。SME ディスク構成は、DKR 関係に関連するディスク に対して CLI を使用できません。CLI を使用すると予期しない結果が生じ、ディスク上のデータ が危険にさらされることがあります。

### DKR に関する注意事項および制約事項

ここでは、ディスク レプリケーション サポートに関する注意事項と制限事項について説明し ます。

- ポイント I/O 回復ジャーナル スナップショットは、キー変更操作でサポートされていません。
- 暗号化が有効な場合、暗号化が無効な場合、またはキー再生成操作中は、どのタイプのスナップショットもサポートされません。

<u>承</u> 注意

非シグニチャクラスタでは、上記の操作が正常に完了したらスナップショットを破棄すること をお勧めします。シグニチャクラスタでは、キー再生成操作でスナップショットがサポートされ ます。

### 複製またはミラーリングの要件

複製またはミラーリングの要件は次のとおりです。

- 送信元ディスクでのキーの更新によって、送信元ディスクと複製関係にある宛先ディスクで キーの更新が発生します。
- 送信元ディスクは、複数の宛先ディスクの送信元ディスクになることができます。
- 複製関係にある宛先ディスクが複製関係の宛先になることができるのは1つのみです。

### **DKR**の機能

DKR の主要な機能を次に示します。

- DKR マップファイル:複製関係に関する情報をDCNM-SAN に送信できるXML 形式の情報 が含まれます。
- DKR データベース: DCNM-SAN は DKR マップ ファイルを処理し、関係をデータベースに *source disk:destination disk:type of relationship:state of relationship* という形式で保存します。
- SME ディスクのキー変更操作の管理:送信元ディスクにおけるすべてのキー変更操作は、宛 先ディスクで複製される必要があります。

### **DKR** 関係

DKR 関係は、DKR マップファイルを使用して作成されます。DKR 関係にある送信元および宛先 ディスクを指定します。これにより、1つの操作で多くのエントリを入力できます。DKR 関係は、 次の2つの方法で設定できます。

 リモート複製関係:宛先ディスクはホストにエクスポートでき、デバイス検出を通じて SME ディスクで認識できるようになります。

#### DKR マッピング ファイル

複製およびスナップショット関係を含むマップファイルを DCNM-SAN に指定することで、DKR データベースに入力できます。各 DKR 関係は、送信元および宛先ディスクから構成されます。

```
ディスクは、次の形式で特定できます。
```

```
<?xml version="1.0" encoding="UTF-8"?>
<SME_DKR xmlns:xsi="http://www.w3.org/2001/XMLSchema-instance"
xsi:noNamespaceSchemaLocation="DKR.xsd">
<Version>Version</Version>
<Options>SME_DKR_NONE</Options>
<Relations>
<Type>SME_DKR_MIRROR</Type>
<Source>
<Label>grp-1</Label>
<Cluster_Name>source-1</Cluster_Name>
<Disk_Group_Name>primary-cx400</Disk_Group_Name>
<Disk_Name>pry0</Disk_Name>
<Identifier>
```

```
<VPW>
<Vendor>DGC
                </Vendor>
<Product>VRAID
                         </Product>
<www>600601609bc12a008ca7298a9c44e011</www>
</VPW>
</Identifier>
</Source>
<Destination>
<Label>grp-2emote</Label>
<Cluster_Name>destination-1</Cluster_Name>
<Disk_Group_Name>secondary-cx400</Disk_Group_Name>
<Disk_Name>sec0</Disk_Name>
<Identifier>
<VPW>
<Vendor>DGC
               </Vendor>
<Product>VRAID
                         </Product>
<WWN>600601600e602a00b461b7289b44e011</WWN>
</VPW>
</Identifier>
</Destination>
</Relations>
</SME DKR>
```

```
<u>》</u>
(注)
```

DCNM-SAN は宛先クラスタ内の宛先ディスクを設定しないため、管理者は宛先ディスクを明示的に設定および検出する必要があります。

# SME ディスクと ISSU

In-Service Software Upgrade(ISSU)には、次の要件があります。

- ISSU の処理中は、SME 設定の変更が進行中または開始済みである必要があります。
- ISSU をスケジュールする前に、データ準備作業が進行中ではないことを確認します。
- ISSU では、ファームウェア アップグレード中に暗号化ノード(DPP) がオフラインになりま す。これにより、ホスト I/O トラフィックが中断されます。
- 暗号化ノードにバインドされた IT-Nexus は、別の暗号化へ完全に移行する可能性がありま す。このとき、負荷分散のバランスが取れなくなることがあります。

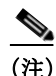

SME ディスクでは、5.2(1) 以前の Cisco NX-OS リリースからの ISSU はサポートされておらず、 SME ディスク構成は拒否されます。

リリース 5.2.1 からリリース 5.2.6 にアップグレードするときは、クラスタが非シグニチャ モードになっている必要があります。また、リリース 5.2.6 からリリース 5.2.1 にダウングレードするときは、シグニチャ クラスタが削除される必要があります。

# **Cisco DCNM for DKR** でのキー変更操作の管理

2つのキー変更操作は次のとおりです。

データ準備なし:ローカル キー変更によって、DKR はリモート ディスクへのホスト アクセスを中断します。ローカル キー変更でデータの整合性が検証され、リモート エンドへのデータレプリケーションが同期されたら、管理者は必要な関係を選択し、DKR で同期処理を実行できます。この操作により、送信元と宛先のキーが同期され、リモート ディスクへのホストアクセスが再開されます。

- データ準備:送信元ディスクのデータ準備を開始する前に、次の操作を完了してください。
  - DKR 関係を無効にします。
  - 送信元と宛先ディスクの間の複製を無効にします。これは、ディスクアレイベンダー固 有の操作です。
  - データ準備が完了してデータの整合性を確認したら、次の操作を実行します。
  - ディスク アレイ ベンダー固有の操作を使用して、送信元と宛先の間のデータ レプリ ケーションを有効にします。
  - データが送信元と宛先のディスクの間で同期されたら、DKR 関係を有効にします。この 操作は、送信元と宛先のキーを同期します。

A 注意

データ準備が完了するまで、宛先ディスクでホストへのアクセスを停止します。データ準備中に ホストにアクセスすると、データ損失が発生します。

# 読み取り専用ディスク

読み取り専用ディスクを使用すると、ホストは暗号化キーを指定して、失敗状態のディスクのコ ンテンツを読み取ることができます。これはディスクの内容を回復するためのソリューション です。ディスクに対して可能性のある一連のキーがわかっているような状況では、このモードを 使用して、可能性のあるキーを1つずつ試し、ディスクの内容を読み取るための正しいキーを探 すことができます。このモードは通常の構成で使用することや、本書に記載されている通常のリ カバリ手順で使用することは想定されていません。

読み取り専用モードを使用してデータを回復するには、次の手順を実行します。

ステップ1 [Manage Disk Encryption:Settings] ページで、[Make Read-Only] を選択します。 正しいキーを取得すると、リカバリ ウィザードを使用してディスクを回復できます。

### 書き込みシグニチャ

この機能は、シグニチャ クラスタ モードで使用できます。ディスクがシグニチャ モードに変換 されていない場合は、ディスクにシグニチャを手動で書き込むことができます。これは、ディス クの詳細ページから実行することも、クラスタの詳細ページを使用からバッチ モードで実行す ることもできます。

(注)

非シグニチャ ディスク クラスタをシグニチャ ディスク クラスタに変換するには、このコマンド を使用します。

# CLI を使用した SME ディスク管理の設定

注意

ſ

設定変更中は、Cisco KMC が常にオンラインである必要があります。

<u>》</u> (注)

SME ディスク対応クラスタを作成または設定するために、クラスタをディスク対応として定義 する必要があります。この定義を設定する方法の詳細については、「SME クラスタの作成」セク ション(4-6ページ)を参照してください。

(注)

- SME ディスク クラスタは、次の FCIP 設定と互換性がありません。
  - IP 圧縮が有効な FCIP
  - IPsec および WA を使用する FCIP

この項では、次のトピックについて取り上げます。

- IT-Nexus の検出(6-18 ページ)
- クラスタへの SME ノードの追加(6-19ページ)
- クラスタへの SME 暗号化エンジンの追加(6-19 ページ)
- ディスクグループの設定(6-20ページ)
- ディスク グループへのディスクの追加(6-21ページ)
- ディスクへのパスの追加(6-21ページ)
- ディスクの管理(6-22ページ)

# **IT-Nexus**の検出

注意

サーバとストレージの間のパスをホストするすべての IT-Nexus を設定に追加する必要がありま す。そのようにしないとデータの整合性は危険にさらされます。

IT-Nexus ディスクを検出するには、次の手順に従います。

|        | コマンド                                                                                                | 目的                                  |
|--------|----------------------------------------------------------------------------------------------------|-------------------------------------|
| ステップ 1 | switch# config t                                                                                    | コンフィギュレーション モードに入ります。               |
| ステップ 2 | <pre>switch(config)# sme cluster clustername</pre>                                                  | クラスタを指定し、SME クラスタ設定サブモードを<br>開始します。 |
| ステップ 3 | <pre>switch(config-sme-cl)# [no] discover host wwn1 target wwn2 vsan vsanid fabric fabricname</pre> | 検出する必要のある IT-Nexus を指定します。          |

Initiator-Target-LUN Nexus(ITL)の検出では、CKMC に照会して、暗号化状態および該当する場合 はディスクのアクティブ キーを確認します。暗号化ディスクの状態の詳細については、「ディス クの状態」セクション(6-11 ページ)を参照してください。

(注)

ディスクおよび各ディスクへの複数のパスは、ベンダー ID、製品 ID、およびデバイス ID(VPD)の SCSI 照会データで識別されます。

(注)

複数のIT-Nexusの検出が同時に発行されるようなスクリプト化された環境では、結果として CKMCに対する多数の照会を引き起こす可能性があります。これによって、一部の照会がタイム アウトする可能性があります。回避策は、IT-Nexusを再検出することです。スクリプト化された 環境でのこのような事態を防ぐため、検出コマンド間で1分間の遅延を設定することをお勧め します。

### IT-Nexus の表示

クラスタに追加されるすべての IT-Nexus を表示するには、次のコマンドを入力します。

| <pre>switch(config-sme-cl)# sh</pre>                | ow sme c | cluster c52 | it-nexus   |            |  |
|-----------------------------------------------------|----------|-------------|------------|------------|--|
| Host WWN,<br>Target WWN                             | VSAN     | Status      | Switch     | Interface  |  |
| 21:00:00:1b:32:84:ca:4a,<br>20:04:00:a0:b8:1f:4a:c6 | 5        | online      | 172.23.146 | .52sme10/1 |  |

- (注) スイッチ、および IT-Nexus がバインドされている暗号化ノードも表示されます。上記の例では、 IT-Nexus は以下によってホストされています。
  - IP アドレス 172.23.146.52 のスイッチ
  - モジュール 10 のライン カードの制御パス プロセッサ(CPP)上
  - I/O トラフィックは、モジュール 10 のライン カードのデータ パス プロセッサ(DPP)1 に よってホストされます。

# クラスタへの SME ノードの追加

#### 手順の詳細

クラスタに SME ノードを追加するには、次の手順を実行します。

|               | コマンド                                                  | 目的                                         |  |
|---------------|-------------------------------------------------------|--------------------------------------------|--|
| ステップ 1        | switch# config t                                      | コンフィギュレーション モードに入ります。                      |  |
| ステップ <b>2</b> | <pre>switch(config)# sme cluster clustername</pre>    | 作成するディスク名を指定します。                           |  |
| ステップ 3        | <pre>switch(config-sme-cl)# node local</pre>          | クラスタに追加するローカル ノードを指定します。                   |  |
| ステップ 4        | <pre>switch(config-sme-cl)# node remote node ID</pre> | クラスタに追加するリモート ノードの IP アドレス<br>または名前を指定します。 |  |

# クラスタへの SME 暗号化エンジンの追加

#### 手順の詳細

ſ

暗号化エンジンがマスター ノードにローカルであるときに SME 暗号化エンジンをクラスタに 追加するには、次の手順を実行します。

|               | コマンド                                                                | 目的                             |
|---------------|---------------------------------------------------------------------|--------------------------------|
| ステップ 1        | switch# config t                                                    | コンフィギュレーション モードに入ります。          |
| ステップ <b>2</b> | <pre>switch(config)# sme cluster clustername</pre>                  | 作成するディスク名を指定します。               |
| ステップ 3        | <pre>switch(config-sme-cl)# node local</pre>                        | クラスタに追加するローカル ノードを指定します。       |
| ステップ 4        | <pre>switch(config-sme-cl-node)# fabric-membership fabricname</pre> | ローカル スイッチ ファブリック名前を指定します。      |
| ステップ 5        | <pre>switch(config-sme-cl-node)# interface sme 1/1 force</pre>      | クラスタに暗号化エンジンを追加するように指定<br>します。 |

非マスター ノード上にある暗号化エンジンを追加するには、マスター ノードに移動し、SME インターフェイスを作成してから、次の手順を実行します。

|               | コマンド                                                           | 目的                             |
|---------------|----------------------------------------------------------------|--------------------------------|
| ステップ 1        | switch# config t                                               | コンフィギュレーション モードに入ります。          |
| ステップ 2        | <pre>switch(config)# sme cluster enable</pre>                  | クラスタ機能をイネーブルにします。              |
| ステップ <b>3</b> | <pre>switch(config)# sme enable</pre>                          | SME 機能をイネーブルにします。              |
| ステップ 4        | <pre>switch(config-sme-cl-node)# interface sme 1/1 force</pre> | クラスタに暗号化エンジンを追加するように指定<br>します。 |

マスターノードで、次のようにリモート暗号化エンジンをクラスタに追加します。

|               | コマンド                                                                                                    | 目的                             |
|---------------|----------------------------------------------------------------------------------------------------|--------------------------------|
| ステップ 1        | switch# config t                                                                                                 | コンフィギュレーション モードに入ります。          |
| ステップ <b>2</b> | <pre>switch(config)# sme cluster clustername</pre>                                                               | 作成するディスク名を指定します。               |
| ステップ 3        | <pre>switch(config)# node <node alias=""> ip-address <ip address="" of="" remote="" switch=""></ip></node></pre> | クラスタにリモートノードを追加します。            |
| ステップ 4        | <pre>switch(config)# fabric-membership <name fabric="" of=""></name></pre>                                       | リモート スイッチ ファブリック名前を指定します。      |
| ステップ 5        | <pre>switch(config-sme-cl-node)# interface sme 1/1 force</pre>                                                   | クラスタに暗号化エンジンを追加するように指定<br>します。 |

# ディスク グループの設定

SME クラスタ内のディスクは、ディスク グループに機能分類できます。

#### 手順の詳細

ディスク グループを設定するには、次の手順を実行します。

|        | コマンド                                                      | 目的                                  |
|--------|-----------------------------------------------------------|-------------------------------------|
| ステップ 1 | switch# config t                                          | コンフィギュレーション モードに入ります。               |
| ステップ 2 | <pre>switch(config)# [no] sme cluster clustername</pre>   | クラスタを指定し、SME クラスタ設定サブモードを<br>開始します。 |
| ステップ 3 | <pre>switch(config-sme-cl)# [no] disk-group dg-name</pre> | ディスク グループを設定します。                    |

# ディスクグループへのディスクの追加

ディスクはディスク グループの一部として指定され、名前をエイリアスとして使用して認識されます。

#### 手順の詳細

ディスクグループにディスクを追加するには、次の手順を実行します。

|               | コマンド                                                      | 目的                                  |
|---------------|-----------------------------------------------------------|-------------------------------------|
| ステップ 1        | switch# config t                                          | コンフィギュレーション モードに入ります。               |
| ステップ <b>2</b> | <pre>switch(config)# [no] sme cluster clustername</pre>   | クラスタを指定し、SME クラスタ設定サブモードを<br>開始します。 |
| ステップ 3        | <pre>switch(config-sme-cl)# [no] disk-group dg-name</pre> | ディスク グループを設定します。                    |
| ステップ 4        | <pre>switch(config-sme-cl-dg)# [no] disk disk-name</pre>  | 作成するディスク名を指定します。                    |

# ディスクへのパスの追加

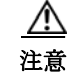

ターゲット LUN に対するホストのすべてのパス(ITL)は、データ破損を防止するために同じ ディスクに存在する必要があります。

ディスクはディスク グループの一部として指定され、名前をエイリアスとして使用して認識されます。クラスタ内のディスクに対するすべてのパスは、ホスト、ターゲット、LUN、VSAN、およびファブリックを使用して指定される必要があります。

#### 手順の詳細

Γ

ディスクを追加するには、次の手順を実行します。

|               | コマンド                                                    | 目的                                  |
|---------------|---------------------------------------------------------|-------------------------------------|
| ステップ 1        | switch# config t                                        | コンフィギュレーション モードに入ります。               |
| ステップ <b>2</b> | <pre>switch(config)# [no] sme cluster clustername</pre> | クラスタを指定し、SME クラスタ設定サブモードを<br>開始します。 |

|        | コマンド                                                                                                  | 目的                    |
|--------|----------------------------------------------------------------------------------------------------|-----------------------|
| ステップ 3 | <pre>switch(config-sme-cl)# [no] disk-group dg-name</pre>                                             | ディスク グループを設定します。      |
| ステップ 4 | <pre>switch(config-sme-cl-dg)# [no] disk disk-name</pre>                                              | 作成するディスク名を指定します。      |
| ステップ 5 | <pre>switch(config-sme-cl-dg-disk)# [no]<br/>host wwn1 target wwn2 lun 11 vsan v1<br/>fabric f1</pre> | クラスタ内のディスクへのパスを指定します。 |

(注)

上記のパスで指定された IT-Nexus が SME で設定されていない場合、SME は IT-Nexus の検出を トリガーし、指定されたディスクに設定済みパスを追加します。スクリプト化された環境では、 パスを追加するときに、IT-Nexus 検出が完了できるように1分間の遅延を設定することをお勧 めします。

### ITL-Nexus の表示

SUP で検出されたパスのリストを表示するには、次のコマンドを入力します。

```
switch(config-sme-cl)# show sme cluster c52 disk detail
Disk 1 is crypto
Model is LSI INF-01-00
Vendor ID is LSI
Product ID is INF-01-00
Device ID is 600a0b80001f4ac4000032454a3a69ce
ASL ID is 581688B7
Is configured as disk device d1 in disk group dg1
Paths
Host 21:00:00:1b:32:84:ca:4a Target 20:04:00:a0:b8:1f:4a:c6 Lun 0x0000 vsan 5
Is online (SUCCESS), configured
```

IT-Nexus がバインドされている CPP で検出されたパスのリストを表示するには、次のコマンド を入力します。

```
switch# attach module 10
Attaching to module 10 ...
To exit type 'exit', to abort type '$.'
module-10# show sme internal info crypto-node 1 itl brief
  _____
  if-ndx
                host
                                            vsan lun type
                                  tgt
sme locking event
                   state
_____
 0x12480000 21:00:00:1b:32:84:ca:4a 20:04:00:a0:b8:1f:4a:c6
                                             5 0 \times 0000
         Unlocked SMED_ISAPI_ITL_ST_UP_CRYPTO
1 1
```

# ディスクの管理

この項では、次のトピックについて取り上げます。

- データ準備を使用した SME ディスクにおける暗号化の有効化(6-23 ページ)
- SME ディスク キーの変更(6-27 ページ)
- SME ディスクの回復(6-28 ページ)

### データ準備を使用した SME ディスクにおける暗号化の有効化

既存のデータがある一連のディスクで SME 暗号化をイネーブルにすると、ディスク上の既存の データはクリアから暗号化に変換される必要があります。このプロセスは、データ暗号化と呼ば れます。

この操作では、ディスクからデータを読み取り、データを暗号化し、ディスクに書き戻します。暗 号化エンジンは、ホストポート ID を利用して、上記の操作を実行します。

データ準備を実行するアクションは enable offline です。

∕!∖ 注意

データ準備を進めている Initiator-Target-LUN パス(ITL)は、データ準備が完了するまでオンラインである必要があります。ホスト ポートまたはターゲット ポートのフラップにより、データ準備が失敗します。

(注)

現在のところ、オフライン データ準備のみがサポートされています。

#### <u>/</u> 注意

データ準備プロセス中、キーの GUID を手動で入力することは推奨されません。SME がキーを自動的に生成します。

#### 手順の詳細

ディスクでデータ準備を実行するには、次の手順を実行します。

|               | コマンド                                                                        | 目的                                                        |  |
|---------------|-----------------------------------------------------------------------------|-----------------------------------------------------------|--|
| ステップ 1        | switch# config t                                                            | コンフィギュレーションモードに入ります。                                      |  |
| ステップ 2        | <pre>switch(config)# sme cluster clustername switch(config-sme-cl)#</pre>   | クラスタを指定し、SME クラスタ設定サブ<br>モードを開始します。                       |  |
| ステップ <b>3</b> | <pre>switch(config-sme-cl)# disk-group dg-name switch(config-sme-cl)#</pre> | ディスク グループを作成します。                                          |  |
| ステップ 4        | <pre>switch(config-sme-cl-dg)# disk disk-name</pre>                         | 作成するディスク名を指定します。                                          |  |
| ステップ 5        | <pre>switch(config-sme-cl-dg-disk)# enable offline</pre>                    | SME ディスクでオフライン データ準備を実行し、クリア データを暗号化されたデータに変換します。         |  |
| ステップ 6        | <pre>switch(config-sme-cl-dg-disk)# no enable offline</pre>                 | SME ディスクでオフライン データ準備を実<br>行し、暗号化されたデータをクリア データに<br>変換します。 |  |

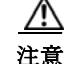

ſ

暗号化の有効化または無効化操作がディスクで実行されるときは、すべてのスイッチで copy running-config startup-config コマンドを実行する必要があります。そうしないと、スイッチの永 続ストレージ サービス (PSS)が CKMC に記録されているディスクの状態と矛盾します。  $\mathbb{A}$ 

注意 有効化操作がシグニチャモードクラスタで初めて実行されるときは、ディスクの末尾で予約された 64 MB の SME ディスク領域に対して十分な LUN サイズがあることを確認してください。 そうしないと、データ損失が発生する可能性があります。

#### SME ディスクのキー再生成

ディスク グループに含まれるディスク内のデータは、オン デマンドでキー再生成できます。た とえば、キーのセキュリティが侵害されたときに実行します。

個々のディスクレベルでのキー再生成操作では、ディスクの新しいキーを生成し、古いキーを アーカイブします。古いキーを使用してデータを復号化し、新しいキーでデータを暗号化し、そ のデータをディスクに書き戻すために、データ準備作業がトリガーされます。

キー再生成は、ディスク グループ内のディスクのすべてのサブセットで実行できます。KMC は、 すべてのディスクのキーの履歴を保持します。

#### 手順の詳細

SME ディスクをキー再生成するには、次の手順に従います。

|               | コマンド                                                    | 目的                                  |
|---------------|---------------------------------------------------------|-------------------------------------|
| ステップ 1        | switch# config t                                        | コンフィギュレーション モードに入ります。               |
| ステップ <b>2</b> | <pre>switch(config)# sme cluster clustername</pre>      | クラスタを指定し、SME クラスタ設定サブ<br>モードを開始します。 |
| ステップ 3        | <pre>switch(config-sme-cl)# disk-group dg-name</pre>    | ディスク グループを作成します。                    |
| ステップ 4        | <pre>switch(config-sme-cl-dg)# disk disk-name</pre>     | 作成するディスク名を指定します。                    |
| ステップ 5        | <pre>switch(config-sme-cl-dg-disk)# rekey offline</pre> | SME ディスクでオフラインのキー再生成を<br>実行します。     |

#### データ準備のモニタリング

データ準備の進行状況をモニタするには、次のコマンドを入力します。

switch# show sme cluster c52 disk-group dg1 disk d1 Disk d1 is data-preparing (progress 0%, remaining time d:0 h:0 m:0 s:26) Description is LSI INF-01-00 Vendor ID is LSI Product ID is INF-01-00 Device ID is 600a0b80001f4ac4000032454a3a69ce Encryption is Enabled Key guid is 5b2a0bb9c3ea2428-961579da480ed56f Paths Host 21:00:00:1b:32:84:ca:4a Target 20:04:00:a0:b8:1f:4a:c6 Lun 0x0000 vsan 5 [f52] Is online (disk it1 in IO reject state), configured, data prepare

#### データ準備を使用しない SME ディスクにおける暗号化の有効化

SME 暗号化が既存のデータがない一連の新しいディスクで有効になると、SME をデータ準備な しで有効にできます。

SME は、指定されたディスクに対してのみ有効にできます。SME が有効になると、ディスク グループ内のディスクに対するホスト I/O が暗号化または復号化されます。

(注) ディスク グループ レベルで SME を有効にすることはサポートされていません。

<u>》</u> (注)

シグニチャ モードのクラスタでは、ディスクに対する I/O 対応パスが1つ以上ある場合のみ、暗 号化を有効にできます。

(注) 非対称デバイスでは、I/O 対応パスは、アクティブな最適化済み(AO)パスを意味します。

/!∖ 注意

ディスクへのすべてのパスは、暗号化を有効にする前に SME に追加される必要があります。そうしないとデータの整合性が危険にさらされます。

ディスクで暗号化を有効にするには、オプションのキーワード no-dataprepare を使用します。

⁄!∖ 注意

パスが検出されても設定されていないディスクで暗号化を有効にすると、そのパスで発行され たホスト I/O は失敗します。ホスト I/O を可能にするには、そのようなパスがディスクで設定さ れる必要があります。

Æ 注意

データ準備操作なしの暗号化は、既存のデータがないディスクでのみ有効化する必要がありま す。そうしないと、データ損失が発生する可能性があります。

### 手順の詳細

ディスクで暗号化を実行するには、次の手順を実行します。

|               | コマンド                                                                        | 目的                                  |
|---------------|-----------------------------------------------------------------------------|-------------------------------------|
| ステップ 1        | switch# config t                                                            | コンフィギュレーションモードに入ります。                |
| ステップ 2        | <pre>switch(config)# sme cluster clustername switch(config-sme-cl)#</pre>   | クラスタを指定し、SME クラスタ設定サブ<br>モードを開始します。 |
| ステップ <b>3</b> | <pre>switch(config-sme-cl)# disk-group dg-name switch(config-sme-cl)#</pre> | ディスク グループを作成します。                    |
| ステップ 4        | <pre>switch(config-sme-cl-dg)# disk disk-name</pre>                         | 作成するディスク名を指定します。                    |
| ステップ 5        | <pre>switch(config-sme-cl-dg-disk)# enable no-dataprepare</pre>             | ディスクで暗号化を有効にします。                    |
| ステップ 6        | <pre>switch(config-sme-cl-dg-disk)# no enable no-dataprepare</pre>          | ディスクで暗号化を無効にします。                    |

#### 設定済みのディスクの表示

ſ

設定済みのディスクを表示するには、次のコマンドを入力します。

switch# show sme cluster c52 disk-group dg1 disk d1

```
Disk d1 is crypto
Description is LSI INF-01-00
Vendor ID is LSI
Product ID is INF-01-00
Device ID is 600a0b80001f4ac4000032454a3a69ce
Encryption is Enabled
Key guid is 1f09c7425d706a2e-6e00de45a53aa68
Paths
Host 21:00:00:1b:32:84:ca:4a Target 20:04:00:a0:b8:1f:4a:c6 Lun 0x0000 vsan 5 [f52]
Is online (SUCCESS), configured
```

#### パス状態

使用可能なパス状態のタイプは次のとおりです。

- Online:パスが検出され、オンラインです。
  - 設定済み、検出済み、およびホスト I/O アクセスに利用できるパス。

Host 21:00:00:1b:32:84:ca:4a Target 20:04:00:a0:b8:1f:4a:c6 Lun 0x0000 vsan 5 [f52] Is online (success), configured

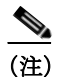

上記の出力は、正しく設定されて正常に検出されたパスで予想される状態です。

- 設定済み、検出済み、ただしホスト I/O アクセスに利用できないパス。

Host 21:00:00:1b:32:84:ca:4a Target 20:04:00:a0:b8:1f:4a:c6 Lun 0x0000 vsan 5 [f52] Is online (disk itl in IO reject state), configured

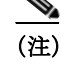

正常に設定および検出後も I/O 拒否状態が継続する場合は、IT-Nexus を再検出してく ださい。

- 設定済みではなく、検出済みでホスト I/O アクセスに利用できるパス(ディスクで暗号化 が有効ではない)。

Host 21:00:00:1b:32:84:ca:4a Target 20:04:00:a0:b8:1f:4a:c6 Lun 0x0000 vsan 5 [f52] Is online (success), NOT configured

 - 設定済みではなく、検出済みではなく、ホスト I/O アクセスに利用できないパス(ディスク で暗号化が有効であるか、ディスクが中断中)。

Host 21:00:00:1b:32:84:ca:4a Target 20:04:00:a0:b8:1f:4a:c6 Lun 0x0000 vsan 5 [f52] Is online (disk itl in IO reject state), NOT configured

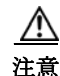

ディスクが完全に正しく設定されているときは、すべてのパスがオンラインであり、ホスト I/O アクセスに利用できることが想定されています。

• Offline:設定されたパスはまだ検出されていません。

Host 21:01:00:1b:32:a4:ca:4a Target 20:05:00:a0:b8:1f:4a:c6 Lun 0x0000 vsan 5 [f52] Is offline (disk itl discovery pending), configured

Failed:パスは失敗状態であるため、ホスト I/O を防止するためにパスはダウンしています。

Host 21:00:00:1b:32:84:ca:4a Target 20:04:00:a0:b8:1f:4a:c6 Lun 0x0000 vsan 5 [f52] Is failed (disk itl dp fail), configured

- Misconfigured path:このディスクに追加されたパスは、別のディスクに属しています。
  - 誤設定のパスは認証失敗であるとマークされ、ホスト I/O は許可されません。
  - 回復するには、そのようなパスを削除してから、再検出し、適切に再設定する必要があり ます。

- Unconfigured path:パスは検出されたものの、ユーザによってこのディスクにまだ追加されていません。出力には「Not configured」と表示されます。
  - 設定されている場合、ディスクは暗号化が有効になっておらず、パスではホスト I/O を許可します。
  - 設定されているディスクで暗号化が有効な場合、パスではホスト I/O を許可しません。

### SME ディスク キーの変更

この手順では、ディスクの暗号化キーを手動で変更できます。

(注)

ディスクの暗号化キーを手動で変更することは、ディスクが中断状態になっているときのみ可能です。中断状態では、ディスクへのホスト I/O アクセスは許可されません。

#### 手順の詳細

SME ディスク キーを変更するには、次の手順に従います。

|        | コマンド                                                           | 目的                                                                     |  |  |  |  |
|--------|----------------------------------------------------------------|------------------------------------------------------------------------|--|--|--|--|
| ステップ 1 | switch# config t                                               | コンフィギュレーション モードに入ります。                                                  |  |  |  |  |
| ステップ 2 | <pre>switch(config)# sme cluster clustername</pre>             | クラスタを指定し、SME クラスタ設定サブ<br>モードを開始します。                                    |  |  |  |  |
| ステップ 3 | <pre>switch(config-sme-cl)# disk-group dg-name</pre>           | ディスク グループを指定します。                                                       |  |  |  |  |
| ステップ 4 | <pre>switch(config-sme-cl-dg)# disk disk-name</pre>            | 作成するディスク名を指定します。                                                       |  |  |  |  |
| ステップ 5 | <pre>switch(config-sme-cl-dg-disk)# suspend</pre>              | SME ディスクを中断します。                                                        |  |  |  |  |
| ステップ 6 | <pre>switch(config-sme-cl-dg-disk)# modify-key guid guid</pre> | SME ディスク キーを変更します。ディスク<br>の新しいアクティブ キーにする必要がある<br>キー GUID を入力として指定します。 |  |  |  |  |
| ステップ 1 | <pre>switch(config-sme-cl-dg-disk)# no suspend</pre>           | SME ディスクを再開します。                                                        |  |  |  |  |

∕!\ 注意

この設定は、管理者が CLI から直接指定することは想定されていません。DNCM-SAN 複製キー コンテキスト(DKR)は、キー変更機能を利用してディスク キー複製関係を管理します。

### 中断されたディスクの表示

中断されたディスクの情報を表示するには、次のコマンドを入力します。

switch(config-sme-cl-dg-disk)# show sme cluster c52 disk-group dg1 disk d1
Disk d1 is suspend

Host 21:00:00:1b:32:84:ca:4a Target 20:05:00:a0:b8:1f:4a:c6 Lun 0x0000 vsan 5 [f52] Is failed (disk itl auth fail vpd mismatch), configured

```
Description is LSI INF-01-00
Vendor ID is LSI
Product ID is INF-01-00
Device ID is 600a0b80001f4ac4000032454a3a69ce
Encryption is Enabled
Key guid is 1f09c7425d706a2e-6e00de45a53aa68c
Paths
Host 21:00:00:1b:32:84:ca:4a Target 20:04:00:a0:b8:1f:4a:c6 Lun 0x0000 vsan 5 [f52]
Is online (disk itl in IO reject state), configured
```

### SMEディスクの回復

失敗したディスクでリカバリを実行するには、最初にバックアップからディスクのコンテンツ を復元する必要があります。これはストレージの操作です。次に、recover コマンドを使用して、 SME 設定で失敗したディスクの状態を更新する必要があります。

リカバリには、次の2つの方法があります。

- SME ディスクのクリア状態への回復(6-28 ページ)
- SME ディスクの暗号化状態への回復(6-29 ページ)

注意

SME recover CLI コマンドは、暗号化キーのリカバリにのみ使用され、データには使用されません。

#### SME ディスクのクリア状態への回復

クリア データが含まれるバックアップからディスクが回復した場合は、SME ディスクをクリア 状態に回復する必要があります。

(注)

シグニチャ モード クラスタでは、リカバリが成功するために少なくとも1つの I/O 対応パスが 必要です。リカバリの一環として、SME はディスクのシグニチャ部分からシグニチャをクリアし ます。

#### 手順の詳細

SME ディスクをクリア状態に回復するには、次の手順に従います。

|        | コマンド                                                                        | 目的                                                                    |
|--------|-----------------------------------------------------------------------------|-----------------------------------------------------------------------|
| ステップ 1 | switch# config t                                                            | コンフィギュレーションモードに入ります。                                                  |
| ステップ 2 | <pre>switch(config)# sme cluster clustername switch(config-sme-cl)#</pre>   | クラスタを指定し、SME クラスタ設定サブ<br>モードを開始します。                                   |
| ステップ 3 | <pre>switch(config-sme-cl)# disk-group dg-name switch(config-sme-cl)#</pre> | ディスク グループを指定します。                                                      |
| ステップ 4 | <pre>switch(config-sme-cl-dg)# disk disk-name</pre>                         | 作成するディスク名を指定します。                                                      |
| ステップ 5 | <pre>switch(config-sme-cl-dg-disk)# recover</pre>                           | ディスクの暗号化状態をクリア状態にリ<br>セットします。つまり、ディスクで発行され<br>たホスト I/O では暗号化が実行されません。 |

#### SME ディスクの暗号化状態への回復

暗号化されたデータが含まれるバックアップからディスクが回復した場合は、SME ディスクを 暗号化状態に回復する必要があります。

(注)

シグニチャモードクラスタでは、回復が成功するために少なくとも1つの I/O 対応パスが必要です。リカバリの一環として、SME はディスクのシグニチャ部分にシグニチャを書き込みます。

#### 手順の詳細

SME ディスクを暗号化状態に回復するには、次の手順に従います。

|        | コマンド                                                                        | 目的                                                                  |
|--------|-----------------------------------------------------------------------------|---------------------------------------------------------------------|
| ステップ 1 | switch# config t                                                            | コンフィギュレーション モードに入ります。                                               |
| ステップ 2 | <pre>switch(config)# sme cluster clustername switch(config-sme-cl)#</pre>   | クラスタを指定し、SME クラスタ設定サブ<br>モードを開始します。                                 |
| ステップ 3 | <pre>switch(config-sme-cl)# disk-group dg-name switch(config-sme-cl)#</pre> | ディスク グループを指定します。                                                    |
| ステップ 4 | <pre>switch(config-sme-cl-dg)# disk disk-name</pre>                         | 作成するディスク名を指定します。                                                    |
| ステップ 5 | <pre>switch(config-sme-cl-dg-disk)# recover guid guid</pre>                 | ディスクの暗号化ステータスを暗号化ディ<br>スクに設定し、GUIでディスクの暗号化キー<br>として指定されているキーを使用します。 |

注意

**recover** コマンドはディスクのコンテンツを回復しません。ディスクに回復されるデータに基づいて、ディスクの暗号化状態を回復します。ディスク上のデータは、**recover** コマンドを使用する前に復元される必要があります。

#### KMC からの SME ディスクの回復

(注)

これは、シグニチャモードクラスタのみに適用されます。

KMC から SME ディスクを回復するために、SME ディスクは KMC 内でアクティブなキーを探 します。アクティブなキーが見つかると、そのアクティブなキーは、ディスクが暗号化状態に回 復するときにディスクに書き込まれるシグニチャを生成するために使用されます。

(注)

暗号化キーは、KMC で記録されたアクティブなキーです。

(注)

ſ

KMC にディスクのアクティブなキーがない場合、ディスクはクリア状態に回復し、予約エリアのシグニチャはクリアされます。

KMC から SME ディスクを回復するには、次の手順に従います。

|               | コマンド                                                                        | 目的                                  |
|---------------|-----------------------------------------------------------------------------|-------------------------------------|
| ステップ 1        | switch# config t                                                            | コンフィギュレーションモードに入ります。                |
| ステップ <b>2</b> | <pre>switch(config)# sme cluster clustername switch(config-sme-cl)#</pre>   | クラスタを指定し、SME クラスタ設定サブ<br>モードを開始します。 |
| ステップ <b>3</b> | <pre>switch(config-sme-cl)# disk-group dg-name switch(config-sme-cl)#</pre> | ディスク グループを指定します。                    |
| ステップ 4        | <pre>switch(config-sme-cl-dg)# disk disk-name</pre>                         | 作成するディスク名を指定します。                    |
| ステップ 5        | <pre>switch(config-sme-cl-dg-disk)# recover from -kmc</pre>                 | ディスクの暗号化ステータスを暗号化ディ<br>スクに設定します。    |

#### ディスクのシグニチャからの SME ディスクの回復

(注)

このオプションは、シグニチャモードクラスタの場合にのみ使用できます。

SME ディスクは、ディスクの予約エリアからシグニチャを取得します。シグニチャが有効であれば、SME ディスクはシグニチャからの GUID を使用して KMC 内を検索します。KMC の検索に成功すると、ディスクは暗号化状態に回復します。

(注)

KMC の検索が失敗すると、回復操作は失敗し、ディスクは失敗状態のままになります。

(注)

ディスクでシグニチャが見つからない場合、ディスクはクリア状態に回復します。

シグニチャ モード クラスタから SME ディスクを回復するには、次の手順に従います。

|               | コマンド                                                                        | 目的                                  |
|---------------|-----------------------------------------------------------------------------|-------------------------------------|
| ステップ 1        | switch# config t                                                            | コンフィギュレーションモードに入ります。                |
| ステップ <b>2</b> | <pre>switch(config)# sme cluster clustername switch(config-sme-cl)#</pre>   | クラスタを指定し、SME クラスタ設定サブ<br>モードを開始します。 |
| ステップ <b>3</b> | <pre>switch(config-sme-cl)# disk-group dg-name switch(config-sme-cl)#</pre> | ディスク グループを指定します。                    |
| ステップ 4        | <pre>switch(config-sme-cl-dg)# disk disk-name</pre>                         | 作成するディスク名を指定します。                    |
| ステップ 5        | <pre>switch(config-sme-cl-dg-disk)# recover from -metadata</pre>            | ディスクの暗号化ステータスを暗号化ディ<br>スクに設定します。    |

SME クラスタ内のディスクは、ディスク グループに機能分類できます。

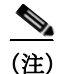

ディスクをシグニチャ モード クラスタに追加したときに、ボリュームにデータが含まれている 場合は、ボリュームの最後に Cisco SME シグニチャ情報用の領域を 64 MB 以上予約するように ディスクのサイズを変更する必要があります。

# シグニチャ モードの設定

(注)

SME ディスク クラスタを非シグニチャ モードからシグニチャ モードに変換すると、すべての設定済みの暗号化ディスクにシグニチャが書き込まれます。変換が完了したら、すべての暗号化ディスクとそのパスがオンライン状態であることを確認し、ディスクのシグニチャを確認します。

クラスタをシグニチャモードに切り替えるには、次の手順を実行します。

[Cluster Details] 画面が表示されます。

ステップ 2 [Convert to Signature Mode] をクリックします。

(注)

すでにシグニチャ モードになっているディスクに対してはこのオプションが表示されません。

[Signature Mode Conversion] 画面が表示されます。

**ステップ 3** [Next] をクリックします。

[Convert Cluster] 画面が表示されます。

変換が完了したら、失敗ディスクがないことを確認し、暗号化ディスクでそのシグニチャが正し いことを確認します。

# ディスクのシグニチャ モードへの変換

クラスタをシグニチャモードに切り替えるには、次の手順を実行します。

[Cluster Details] 画面が表示されます。

- **ステップ 4** [Convert Disks to Signature Mode] をクリックします。 [Signature Mode Conversion] 画面が表示されます。
- **ステップ 5** [Next] をクリックします。 [Convert Cluster] 画面が表示されます。

# ディスクのシグニチャの確認

ſ

ディスクのシグニチャを確認するには、次の手順を実行します。

- ステップ1 DCNM-SAN Web クライアントで、[SME] タブをクリックします。
- **ステップ 2** [Disk Groups] で、シグニチャを検証するディスクを選択します。 [Disk Details] 画面が表示されます。
- ステップ 3 [Disk Signature] で、[Verify Signature] をクリックします。 シグニチャが確認され、シグニチャの検証が成功したことを示すメッセージが表示されます。

シグニチャモードでは、SMEはKMC内のディスク情報と比較して、ディスクのシグニチャを確認します。KMC内の情報とシグニチャの間に不一致がある場合、ディスク障害が発生します。

### メタデータ シグニチャを使用したディスクの回復

(注)

シグニチャディスクのみを回復できます。

手順の詳細

メタデータを使用して障害のあるディスクを回復するには、次の手順に従います。

### キーマネージャからのディスクの回復

# キー管理操作の設定

この項では、次のトピックについて取り上げます。

- スマートカードの交換(6-32ページ)
- マスターキーのキー再生成の設定(6-32ページ)

# スマート カードの交換

このセクションでは、クラスタのスマートカードを交換する方法について説明します。

#### 手順の詳細

- ステップ1 スマートカードを交換するには(Advanced セキュリティモード)、次の手順を実行します。[Data Center Network Manager] で、[SME] をクリックします。クラスタのリストが表示されます。
- ステップ 2 [Smartcards] をクリックします。リカバリ共有の詳細、およびスマート カードの関連リストが表示されます。
- ステップ3 交換するスマートカードを選択し、[Replace Smartcard and Rekey Master Key] をクリックします。

# マスターキーのキー再生成の設定

次のいずれかの方法を使用して、マスター キーのキー再生成操作を開始できます。

[Data Center Network Manager] で、[SME] をクリックします。クラスタのリストが表示されます。必要なクラスタをクリックします。[Cluster Details] > [Security Mode] にある [Rekey Master Key] をクリックします。

[Data Center Network Manager] で、[SME] をクリックします。クラスタのリストが表示されます。[Smartcards] をクリックします。リカバリ共有の詳細、およびスマート カードの関連リストが表示されます。[Recovery Shares] で、[Rekey Master Key] をクリックします。

#### 前提条件

- MKR が開始された Web クライアントにスマート カード ドライバがインストールされてい ることを確認します。
- Cisco DCNM サーバ、プライマリ サーバ、セカンダリ サーバ、CKMC、およびスイッチの間に IP 通信があることを確認します。
- Cisco DCNM-SAN サービスが実行中であることを確認します。
- MKR プロセス全体で クラスタがオンラインになっていることを確認します。
- MKR を開始する前にキーをエクスポートしてあることを確認します。
- スマートカードに新しい共有のための空き領域があることを確認します。
- 常に起動したばかりのブラウザで MKR を起動し、実行中の DCNM クライアントのインス タンスがないことを確認します。
- ディスクが次のいずれかの状態になっている場合は、MKRを開始していないことを確認します。
  - DP エラー
  - DP 進行中
  - KMC 更新保留中
  - ITL オフライン
  - パスなし(VPD 不明)の暗号化状態
  - パスなし(VPD 不明)の中断状態
  - データ準備(検出保留中)
  - 待機有効

#### 手順の詳細

ſ

ステップ1 マスターキーのキー再生成操作を開始すると、確認のダイアログボックスが表示されます。[OK] をクリックします。

[Get Keyshares] ダイアログボックスが表示されます。

(注)

マスター キーのキー再生成操作が完了するまで、クラスタに含まれるすべてのノードはオンラ インのままになっている必要があります。

**ステップ2** スマート カードを挿入します。 マスター キーのキー再生成設定が成功しました。

### 同期の再開

スマート カードにすべての共有が保存されていて、ファブリックに不一致があり、MKR が失敗 した場合は、[Resume Sync] をクリックして MKR 操作を再開します。

# SMEディスク管理設定の確認

SME ディスク管理の設定情報を表示するには、次のいずれかの作業を行います。

| コマンド                                                                    | 目的                                                |  |  |
|-------------------------------------------------------------------------|---------------------------------------------------|--|--|
| show sme cluster                                                        | クラスタに関する詳細情報を表示します。                               |  |  |
| show sme cluster detail                                                 | クラスタに関する詳細情報を表示します。                               |  |  |
| show sme cluster clustername                                            | 特定のクラスタに関する詳細情報を表示します。                            |  |  |
| show sme cluster clustername detail                                     | 特定のクラスタに関する詳細情報を表示します。                            |  |  |
| show sme cluster summary                                                | クラスタに関する概要情報を表示します。                               |  |  |
| show sme cluster clustername summary                                    | 特定のクラスタに関する詳細情報を表示します。                            |  |  |
| show sme cluster <i>clustername</i> it-nexus                            | 特定のクラスタ内の IT-Nexus に関する詳細情<br>報を表示します。            |  |  |
| show sme cluster clustername disk-group                                 | ディスク グループの概要とディスクの総数を<br>表示します。                   |  |  |
| show sme cluster clustername disk-group<br>diskgroup-name               | 特定のディスク グループ内のディスクに関す<br>る詳細情報を表示します。             |  |  |
| show sme cluster clustername disk-group<br>diskgroup-name disk          | 特定のディスク グループ内のディスクに関す<br>る詳細情報を表示します。             |  |  |
| show sme cluster clustername disk-group<br>diskgroup-name disk diskname | 特定のディスク グループ内のディスクに関す<br>る詳細情報、および ITL の状態を表示します。 |  |  |
| show sme cluster clustername disk detail                                | クラスタ内のディスクに関する詳細情報を表<br>示します。                     |  |  |
| show sme cluster clustername disk summary                               | クラスタ内のディスクに関する概要情報を表<br>示します。                     |  |  |
| show sme cluster <i>clustername</i> disk-data<br>prepare detail         | クラスタでデータ準備中であるディスクに関<br>する詳細情報を表示します。             |  |  |
|                                                                         | (注) これは現在サポートされていません。                             |  |  |
| show sme cluster <i>clustername</i> disk-data<br>prepare summary        | クラスタでデータ準備中であるディスクに関<br>する概要情報を表示します。             |  |  |
|                                                                         | <ul><li>▲</li><li>(注) これは現在サポートされていません。</li></ul> |  |  |
| show sme cluster <i>clustername</i> interface detail                    | クラスタ内の SME インターフェイスに関する<br>詳細情報を表示します。            |  |  |

| コマンド                                                                                     | 目的                                            |
|------------------------------------------------------------------------------------------|-----------------------------------------------|
| show sme cluster <i>clustername</i> interface summary                                    | クラスタ内の SME インターフェイスに関する<br>概要情報を表示します。        |
| <b>show sme cluster</b> <i>clustername</i> <b>interface sme</b><br><i>sme-interface</i>  | クラスタ内の特定の SME インターフェイスに<br>関する情報を表示します。       |
| <b>show sme cluster</b> <i>clustername</i> <b>interface node</b> <i>remote-switch</i>    | クラスタ内のリモート ノードの SME インター<br>フェイスに関する情報を表示します。 |
| show sme cluster clustername key database                                                | クラスタ内のキーに関する情報を表示します。                         |
| show sme cluster <i>clustername</i> key database detail                                  | クラスタ内のキーに関する詳細情報を表示し<br>ます。                   |
| show sme cluster <i>clustername</i> key database summary                                 | クラスタ内のキーに関する概要情報を表示し<br>ます。                   |
| show sme cluster clustername key database<br>guid guid                                   | 特定の GUID についてクラスタ内のキー情報<br>を表示します。            |
| show sme cluster clustername load-balancing                                              | クラスタのロードバランシング状態を表示し<br>ます。                   |
| show sme cluster clustername lun crypto-status                                           | クラスタ内の LUN の暗号化状態を表示します。                      |
| show sme cluster clustername node                                                        | クラスタ内のノードに関する情報を表示します。                        |
| show sme cluster clustername node summary                                                | クラスタ内のノードに関する概要情報を表示<br>します。                  |
| show sme cluster clustername node<br>remote-switch                                       | クラスタ内の特定のリモート ノードに関する<br>情報を表示します。            |
| show sme cluster <i>clustername</i> recovery officer                                     | SME クラスタ リカバリ責任者に関する情報を<br>表示します。             |
| <b>show sme cluster</b> <i>clustername</i> <b>recovery officer</b> <i>recovery-index</i> | 特定の SME クラスタ リカバリ責任者に関する<br>情報を表示します。         |
| show sme cluster <i>clustername</i> recovery officer detail                              | SME クラスタ リカバリ責任者に関する詳細情<br>報を表示します。           |
| show sme cluster <i>clustername</i> recovery officer summary                             | SME クラスタ リカバリ責任者に関する概要情報を表示します。               |
| show sme cluster clustername recovery officer<br>summary recovery-index                  | 特定の SME クラスタ リカバリ責任者に関する<br>概要情報を表示します。       |

これらのコマンドの出力に表示される各フィールドの詳細については、『Cisco MDS 9000 Family NX-OS Command Reference』を参照してください。

# SMEディスク管理のモニタリング

Γ

この項では、次のトピックについて取り上げます。

- ホストの詳細の表示(6-36ページ)
- ディスク グループの詳細の表示(6-36ページ)
- CLI を使用した SME ディスク情報の表示(6-36 ページ)

## ホストの詳細の表示

SME クラスタ内のホストに関する詳細情報を表示できます。特定のホストに関する情報には、 ディスク グループのメンバーシップ、ホストからターゲットへのパス、VSAN、ファブリック、ス テータス、およびディスク デバイスが含まれます。

## ディスク グループの詳細の表示

SME クラスタ内のディスク グループに関する詳細情報を表示できます。特定のディスクに関する情報には、ディスク グループのメンバーシップ、デバイスの説明、シリアル番号、およびホストとターゲットの PWWN が含まれます。

## ディスクの詳細の表示

SME クラスタ内のディスク グループのディスクに関する詳細および情報を表示できます。特定のディスクに関する情報には、パス情報とディスク状態が含まれます。

## ディスク パスの詳細の表示

SME クラスタ内のディスク グループのディスクに関するディスク パスの詳細を表示できます。 特定のディスクに関する情報には、パス情報とディスク状態が含まれます。

# シグニチャモードクラスタの表示

シグニチャモードである SME クラスタの詳細情報を表示できます。クラスタの詳細を表示する には、ナビゲーション ウィンドウでクラスタをクリックします。

# CLI を使用した SME ディスク情報の表示

クラスタに関する情報を表示するには、show sme cluster コマンドを使用します。

```
switch# show sme cluster
SME Cluster is dest1
Cluster ID is 0x29ab000dec3f1402
Cluster status is online
Security mode is basic
Total Nodes are 2
Recovery Scheme is 1 out of 1
Fabric[0] is Fabric_jlwu9216i-19
Fabric[1] is Fabric_jlwu9222i-15
Primary KMC server 172.25.230.33:8800 is provisioned, connection state is none
Secondary KMC server has not been provisioned
```

Master Key GUID is b020829d0f009fa2-4d496531313d981e, Version: 0
Shared Key Mode is Not Enabled
Auto Vol Group is Not Enabled
Tape Compression is Enabled
Tape Key Recycle Policy is Enabled
Key On Tape is Not Enabled
Cluster Infra Status : Operational
Cluster is Administratively Up
Cluster Config Version : 2445
SSL for KMC : Not Configured
SSL for ICN : Not Configured
Cluster is Disk capable
Cluster Metadata On Disk is Set: 64 megabytes <!---64 megabytes indicates a signature
mode cluster>

(注)

Cluster Config Version は、スイッチに保存されているコンフィギュレーションのバージョンを指定します。クラスタ情報の取得やクラスタの活性化が必要なシナリオでは、コンフィギュレーションバージョンが最も高いスイッチが使用される必要があります。

クラスタに関する詳細情報を表示するには、show sme cluster detail コマンドを使用します。

```
switch# show sme cluster detail
SME Cluster is dest1
 Cluster ID is 0x29ab000dec3f1402
 Cluster status is online
 Security mode is basic
 Total Nodes are 2
 Recovery Scheme is 1 out of 1
 Fabric[0] is Fabric_jlwu9216i-19
 Fabric[1] is Fabric_jlwu9222i-15
 Primary KMC server 172.25.230.33:8800 is provisioned, connection state is none
 Secondary KMC server has not been provisioned
 Master Key GUID is b020829d0f009fa2-4d496531313d981e, Version: 0
 Shared Key Mode is Not Enabled
 Auto Vol Group is Not Enabled
 Tape Compression is Enabled
 Tape Key Recycle Policy is Enabled
 Key On Tape is Not Enabled
 Cluster Infra Status : Operational
 Cluster is Administratively Up
 Cluster Config Version : 2445
 SSL for KMC : Not Configured
 SSL for ICN : Not Configured
 Cluster is Disk capable
 Cluster Metadata On Disk is Set: 64 Megabytes
```

クラスタに関する概要情報を表示するには、show sme cluster summary コマンドを使用します。

#### switch# show sme cluster summary

| Cluster | ID                 | Security Mode | Status |
|---------|--------------------|---------------|--------|
| C       | 0x20eb000dec3f45c2 | basic         | online |

特定のクラスタに関する情報を表示するには、show sme cluster clustername コマンドを使用します。

```
switch# show sme cluster c
SME Cluster is C
  Cluster ID is 0x29ab000dec3f1402
  Cluster status is online
  Security mode is basic
 Total Nodes are 2
  Recovery Scheme is 1 out of 1
  Fabric[0] is Fabric_jlwu9216i-19
  Fabric[1] is Fabric_jlwu9222i-15
  Primary KMC server 172.25.230.33:8800 is provisioned, connection state is none
  Secondary KMC server has not been provisioned
  Master Key GUID is b020829d0f009fa2-4d496531313d981e, Version: 0
  Shared Key Mode is Not Enabled
  Auto Vol Group is Not Enabled
  Tape Compression is Enabled
  Tape Key Recycle Policy is Enabled
  Key On Tape is Not Enabled
  Cluster Infra Status : Operational
  Cluster is Administratively Up
  Cluster Config Version : 2445
  SSL for KMC : Not Configured
  SSL for ICN : Not Configured
  Cluster is Disk capable
  Cluster Metadata On Disk is Set: 64 Megabytes
特定のクラスタに関する詳細情報を表示するには、show sme cluster clustername detail コマンド
を使用します。
switch# show sme cluster c detail
SME Cluster is C
  Cluster ID is 0x29ab000dec3f1402
  Cluster status is online
  Security mode is basic
  Total Nodes are 2
  Recovery Scheme is 1 out of 1
  Fabric[0] is Fabric_jlwu9216i-19
  Fabric[1] is Fabric_jlwu9222i-15
  Primary KMC server 172.25.230.33:8800 is provisioned, connection state is none
  Secondary KMC server has not been provisioned
  Master Key GUID is b020829d0f009fa2-4d496531313d981e, Version: 0
  Shared Kev Mode is Not Enabled
  Auto Vol Group is Not Enabled
  Tape Compression is Enabled
  Tape Key Recycle Policy is Enabled
  Key On Tape is Not Enabled
  Cluster Infra Status : Operational
  Cluster is Administratively Up
  Cluster Config Version : 2445
  SSL for KMC : Not Configured
  SSL for ICN : Not Configured
```

Cluster is Disk capable

Cluster Metadata On Disk is Set: 64 Megabytes

ſ

特定のクラスタに関する概要情報を表示するには、show sme cluster clustername summary コマンドを使用します。

 switch# show sme cluster c summary

 Cluster
 ID
 Security Mode
 Status

 C
 0x20eb000dec3f45c2
 basic
 online

特定のクラスタ内のディスク グループ情報を表示するには、show sme cluster *clustername* disk group コマンドを使用します。

```
switch# show sme cluster c disk-group
Disk Group Name Total Disks
DG 8
```

クラスタ内のディスク グループに関する情報を表示するには、**show sme cluster** *clustername* **disk-group DG** コマンドを使用します。

```
switch# show sme cluster scluster20 disk-group dg1
Disk group dg1
 Number of disks is 16
Disk group dg1
 Number of disks is 16
  Disk Disk0 is clear
    Description is LSI INF-01-00
   Vendor ID is LSI
   Product ID is INF-01-00
   Device ID is 600a0bb000000005006218003813000
   Encryption is Not Enabled
  Disk Disk1 is clear
    Description is LSI INF-01-00
    Vendor ID is LSI
    Product ID is INF-01-00
   Device ID is 600a0bb000000015006218003813000
   Encryption is Not Enabled
  Disk Disk10 is clear
    Description is LSI INF-01-00
    Vendor ID is LSI
    Product ID is INF-01-00
   Device ID is 600a0bb0000000a5006218003813000
   Encryption is Not Enabled
  Disk Disk11 is clear
    Description is LSI INF-01-00
   Vendor ID is LSI
   Product ID is INF-01-00
   Device ID is 600a0bb000000b5006218003813000
   Encryption is Not Enabled
  Disk Disk12 is clear
   Description is LSI INF-01-00
   Vendor ID is LSI
    Product ID is INF-01-00
    Device ID is 600a0bb0000000c5006218003813000
   Encryption is Not Enabled
```

Disk Disk13 is clear Description is LSI INF-01-00 Vendor ID is LSI Product ID is INF-01-00 Device ID is 600a0bb0000000d5006218003813000 Encryption is Not Enabled Disk Disk14 is clear Description is LSI INF-01-00 Vendor ID is LSI Product ID is INF-01-00 Device ID is 600a0bb0000000e5006218003813000 Encryption is Not Enabled Disk Disk15 is clear Description is LSI INF-01-00 Vendor ID is LSI Product ID is INF-01-00 Device ID is 600a0bb0000000f5006218003813000 Encryption is Not Enabled Disk Disk2 is clear Description is LSI INF-01-00 Vendor ID is LSI Product ID is INF-01-00 Device ID is 600a0bb000000025006218003813000 Encryption is Not Enabled Disk Disk3 is clear Description is LSI INF-01-00 Vendor ID is LSI Product ID is INF-01-00 Device ID is 600a0bb000000035006218003813000 Encryption is Not Enabled Disk Disk4 is clear Description is LSI INF-01-00 Vendor ID is LSI Product ID is INF-01-00 Device ID is 600a0bb000000045006218003813000 Encryption is Not Enabled Disk Disk5 is clear Description is LSI INF-01-00 Vendor ID is LSI Product ID is INF-01-00 Device ID is 600a0bb000000055006218003813000 Encryption is Not Enabled Disk Disk6 is clear Description is LSI INF-01-00 Vendor ID is LSI Product ID is INF-01-00 Device ID is 600a0bb00000065006218003813000 Encryption is Not Enabled Disk Disk7 is clear Description is LSI INF-01-00 Vendor ID is LSI Product ID is INF-01-00 Device ID is 600a0bb000000075006218003813000 Encryption is Not Enabled

```
Disk Disk8 is clear

Description is LSI INF-01-00

Vendor ID is LSI

Product ID is INF-01-00

Device ID is 600a0bb000000085006218003813000

Encryption is Not Enabled

Disk Disk9 is clear

Description is LSI INF-01-00

Vendor ID is LSI

Product ID is INF-01-00

Device ID is 600a0bb000000095006218003813000

Encryption is Not Enabled
```

ディスク グループ内のディスクに関する情報を表示するには、**show sme cluster** *clustername* **disk-group** *disk-group name* **DG disk** コマンドを使用します。

```
switch# show sme cluster scluster20 disk-group dg1 disk
Disk group dg1
 Number of disks is 16
Disk group dg1
  Number of disks is 16
  Disk Disk0 is clear
    Description is LSI INF-01-00
    Vendor ID is LSI
    Product ID is INF-01-00
   Device ID is 600a0bb000000005006218003813000
   Encryption is Not Enabled
  Disk Disk1 is clear
    Description is LSI INF-01-00
    Vendor ID is LSI
    Product ID is INF-01-00
    Device ID is 600a0bb000000015006218003813000
   Encryption is Not Enabled
  Disk Disk10 is clear
    Description is LSI INF-01-00
   Vendor ID is LSI
   Product ID is INF-01-00
   Device ID is 600a0bb0000000a5006218003813000
   Encryption is Not Enabled
  Disk Disk11 is clear
   Description is LSI INF-01-00
   Vendor ID is LSI
    Product ID is INF-01-00
    Device ID is 600a0bb000000b5006218003813000
   Encryption is Not Enabled
  Disk Disk12 is clear
    Description is LSI INF-01-00
    Vendor ID is LSI
   Product ID is INF-01-00
   Device ID is 600a0bb0000000c5006218003813000
   Encryption is Not Enabled
  Disk Disk13 is clear
    Description is LSI INF-01-00
    Vendor ID is LSI
    Product ID is INF-01-00
```

Device ID is 600a0bb0000000d5006218003813000 Encryption is Not Enabled Disk Disk14 is clear Description is LSI INF-01-00 Vendor ID is LSI Product ID is INF-01-00 Device ID is 600a0bb0000000e5006218003813000 Encryption is Not Enabled Disk Disk15 is clear Description is LSI INF-01-00 Vendor ID is LSI Product ID is INF-01-00 Device ID is 600a0bb0000000f5006218003813000 Encryption is Not Enabled Disk Disk2 is clear Description is LSI INF-01-00 Vendor ID is LSI Product ID is INF-01-00 Device ID is 600a0bb000000025006218003813000 Encryption is Not Enabled Disk Disk3 is clear Description is LSI INF-01-00 Vendor ID is LSI Product ID is INF-01-00 Device ID is 600a0bb000000035006218003813000 Encryption is Not Enabled Disk Disk4 is clear Description is LSI INF-01-00 Vendor ID is LSI Product ID is INF-01-00 Device ID is 600a0bb000000045006218003813000 Encryption is Not Enabled Disk Disk5 is clear Description is LSI INF-01-00 Vendor ID is LSI Product ID is INF-01-00 Device ID is 600a0bb000000055006218003813000 Encryption is Not Enabled Disk Disk6 is clear Description is LSI INF-01-00 Vendor ID is LSI Product ID is INF-01-00 Device ID is 600a0bb00000065006218003813000 Encryption is Not Enabled Disk Disk7 is clear Description is LSI INF-01-00 Vendor ID is LSI Product ID is INF-01-00 Device ID is 600a0bb000000075006218003813000 Encryption is Not Enabled Disk Disk8 is clear Description is LSI INF-01-00 Vendor ID is LSI Product ID is INF-01-00 Device ID is 600a0bb000000085006218003813000 Encryption is Not Enabled

```
Disk Disk9 is clear
Description is LSI INF-01-00
Vendor ID is LSI
Product ID is INF-01-00
Device ID is 600a0bb000000095006218003813000
Encryption is Not Enabled
```

ディスク グループ内のディスクに関する情報を表示するには、**show sme cluster** *clustername* **disk-group** *disk-group name* **disk** *disk name* コマンドを使用します。

```
switch# show sme cluster scluster20 disk-group dg1 disk Disk 0
Disk Disk0 is clear
Description is LSI INF-01-00
Vendor ID is LSI
Product ID is INF-01-00
Device ID is 600a0bb000000005006218003813000
Encryption is Not Enabled
Paths
Host 10:00:0e:91:c3:76:5c:00 Target 50:06:21:80:03:81:30:00 Lun 0x0000 vsan 100
[Fabric_sw-A-9222i-95]
Is online (SUCCESS), configured
```

```
クラスタ内のディスクに関する詳細情報を表示するには、show sme cluster clustername disk detail コマンドを使用します。
```

```
switch# show sme cluster scluster20 disk detail
Disk 1 is clear
   Model is LSI INF-01-00
    Vendor ID is LSI
    Product ID is INF-01-00
    Device ID is 600a0bb000000095006218003813000
    Is configured as disk device Disk9 in disk group dg1
   Paths
      Host 10:00:0e:91:c3:76:5c:00 Target 50:06:21:80:03:81:30:00 Lun 0x0009 vsan 100
         Is online (SUCCESS), configured
Disk 2 is clear
   Model is LSI INF-01-00
    Vendor ID is LSI
    Product ID is INF-01-00
    Device ID is 600a0bb000000005006218003813000
    Is configured as disk device Disk0 in disk group dg1
    Paths
      Host 10:00:0e:91:c3:76:5c:00 Target 50:06:21:80:03:81:30:00 Lun 0x0000 vsan 100
         Is online (SUCCESS), configured
Disk 3 is clear
   Model is LSI INF-01-00
    Vendor ID is LSI
    Product ID is INF-01-00
    Device ID is 600a0bb0000000f5006218003813000
    Is configured as disk device Disk15 in disk group dg1
    Paths
      Host 10:00:0e:91:c3:76:5c:00 Target 50:06:21:80:03:81:30:00 Lun 0x000f vsan 100
         Is online (SUCCESS), configured
Disk 4 is clear
   Model is LSI INF-01-00
    Vendor ID is LSI
    Product ID is INF-01-00
    Device ID is 600a0bb000000025006218003813000
```

```
Is configured as disk device Disk2 in disk group dg1
    Paths
     Host 10:00:0e:91:c3:76:5c:00 Target 50:06:21:80:03:81:30:00 Lun 0x0002 vsan 100
        Is online (SUCCESS), configured
Disk 5 is clear
   Model is LSI INF-01-00
    Vendor ID is LSI
    Product ID is INF-01-00
    Device ID is 600a0bb000000085006218003813000
   Is configured as disk device Disk8 in disk group dg1
   Paths
     Host 10:00:0e:91:c3:76:5c:00 Target 50:06:21:80:03:81:30:00 Lun 0x0008 vsan 100
         Is online (SUCCESS), configured
Disk 6 is clear
   Model is LSI INF-01-00
    Vendor ID is LSI
    Product ID is INF-01-00
    Device ID is 600a0bb000000b5006218003813000
   Is configured as disk device Disk11 in disk group dg1
    Paths
     Host 10:00:0e:91:c3:76:5c:00 Target 50:06:21:80:03:81:30:00 Lun 0x000b vsan 100
        Is online (SUCCESS), configured
Disk 7 is clear
   Model is LSI INF-01-00
    Vendor ID is LSI
    Product ID is INF-01-00
    Device ID is 600a0bb00000065006218003813000
   Is configured as disk device Disk6 in disk group dg1
   Paths
     Host 10:00:0e:91:c3:76:5c:00 Target 50:06:21:80:03:81:30:00 Lun 0x0006 vsan 100
        Is online (SUCCESS), configured
Disk 8 is clear
   Model is LSI INF-01-00
    Vendor ID is LSI
    Product ID is INF-01-00
   Device ID is 600a0bb000000055006218003813000
   Is configured as disk device Disk5 in disk group dg1
    Paths
     Host 10:00:0e:91:c3:76:5c:00 Target 50:06:21:80:03:81:30:00 Lun 0x0005 vsan 100
        Is online (SUCCESS), configured
Disk 9 is clear
    Model is LSI INF-01-00
    Vendor ID is LSI
   Product ID is INF-01-00
   Device ID is 600a0bb000000075006218003813000
   Is configured as disk device Disk7 in disk group dg1
    Paths
     Host 10:00:0e:91:c3:76:5c:00 Target 50:06:21:80:03:81:30:00 Lun 0x0007 vsan 100
        Is online (SUCCESS), configured
Disk 10 is clear
    Model is LSI INF-01-00
    Vendor ID is LSI
   Product ID is INF-01-00
   Device ID is 600a0bb000000035006218003813000
   Is configured as disk device Disk3 in disk group dg1
    Paths
     Host 10:00:0e:91:c3:76:5c:00 Target 50:06:21:80:03:81:30:00 Lun 0x0003 vsan 100
         Is online (SUCCESS), configured
```

Disk 11 is clear Model is LSI INF-01-00 Vendor ID is LSI Product ID is INF-01-00 Device ID is 600a0bb000000045006218003813000 Is configured as disk device Disk4 in disk group dg1 Paths Host 10:00:0e:91:c3:76:5c:00 Target 50:06:21:80:03:81:30:00 Lun 0x0004 vsan 100 Is online (SUCCESS), configured Disk 12 is clear Model is LSI INF-01-00 Vendor ID is LSI Product ID is INF-01-00 Device ID is 600a0bb000000015006218003813000 Is configured as disk device Disk1 in disk group dg1 Paths Host 10:00:0e:91:c3:76:5c:00 Target 50:06:21:80:03:81:30:00 Lun 0x0001 vsan 100 Is online (SUCCESS), configured Disk 13 is clear Model is LSI INF-01-00 Vendor ID is LSI Product ID is INF-01-00 Device ID is 600a0bb0000000d5006218003813000 Is configured as disk device Disk13 in disk group dg1 Paths Host 10:00:0e:91:c3:76:5c:00 Target 50:06:21:80:03:81:30:00 Lun 0x000d vsan 100 Is online (SUCCESS), configured Disk 14 is clear Model is LSI INF-01-00 Vendor ID is LSI Product ID is INF-01-00 Device ID is 600a0bb0000000c5006218003813000 Is configured as disk device Disk12 in disk group dg1 Paths Host 10:00:0e:91:c3:76:5c:00 Target 50:06:21:80:03:81:30:00 Lun 0x000c vsan 100 Is online (SUCCESS), configured Disk 15 is clear Model is LSI INF-01-00 Vendor ID is LSI Product ID is INF-01-00 Device ID is 600a0bb0000000a5006218003813000 Is configured as disk device Disk10 in disk group dg1 Paths Host 10:00:0e:91:c3:76:5c:00 Target 50:06:21:80:03:81:30:00 Lun 0x000a vsan 100 Is online (SUCCESS), configured Disk 16 is clear Model is LSI INF-01-00 Vendor ID is LSI Product ID is INF-01-00 Device ID is 600a0bb0000000e5006218003813000 Is configured as disk device Disk14 in disk group dg1 Paths Host 10:00:0e:91:c3:76:5c:00 Target 50:06:21:80:03:81:30:00 Lun 0x000e vsan 100 Is online (SUCCESS), configured

クラスタ内の特定のディスクに関する概要情報を表示するには、**show sme cluster** *clustername* **disk summary** コマンドを使用します。

switch# show sme cluster c disk summary

| Target WWN              | Lun    | Description | Crypto-Disk | Status |
|-------------------------|--------|-------------|-------------|--------|
| 50:06:01:6b:30:60:06:d6 | 0x0002 | DGC DISK    | Disk7       | clear  |
| 50:06:01:6b:30:60:06:d6 | 0x0000 | DGC DISK    | Disk5       | clear  |
| 50:06:01:6b:30:60:06:d6 | 0x0001 | DGC DISK    | Disk6       | clear  |
| 50:06:01:63:30:60:06:d6 | 0x0003 | DGC RAID 5  | Disk3       | clear  |
| 50:06:01:63:30:60:06:d6 | 0x0004 | DGC RAID 5  | Disk4       | clear  |
| 50:06:01:63:30:60:06:d6 | 0x0001 | DGC RAID 5  | Disk1       | clear  |
| 50:06:01:63:30:60:06:d6 | 0x0002 | DGC RAID 5  | Disk2       | clear  |
| 50:06:01:63:30:60:06:d6 | 0x0000 | DGC RAID 5  | Disk0       | clear  |

特定のクラスタ内の IT-Nexus に関する詳細情報を表示するには、show sme cluster clustername it-nexus コマンドを使用します。

switch# show sme cluster c it-nexus

|      | Host WWN,<br>Target WWN | VSAN | Status | Switch        | Interface |
|------|-------------------------|------|--------|---------------|-----------|
|      |                         |      |        |               |           |
| 21:0 | 0:00:1b:32:8a:1d:4c,    |      |        |               |           |
| 50:0 | 06:01:63:30:60:06:d6    | 2    | online | 172.28.234.68 | sme1/1    |
| 21:0 | 01:00:1b:32:aa:49:4c,   |      |        |               |           |
| 50:0 | 06:01:6b:30:60:06:d6    | 2    | online | 172.28.234.68 | sme1/1    |
| 21:0 | 02:00:1b:32:ca:49:4c,   |      |        |               |           |
| 50:0 | 06:01:6b:30:60:06:d6    | 2    | online | 172.28.234.68 | sme1/1    |

クラスタ内の SME インターフェイスに関する詳細情報を表示するには、show sme cluster *clustername* interface detail コマンドを使用します。

```
Interface sme1/1 belongs to local switch
Status is up
RSA Certificate is (len 247 fingerprint SHA1::
87:2f:16:6d:91:ec:8f:cb:95:3a:df:6b:c6:49:c3:67:c4:a9:39:6f:)
----BEGIN RSA PUBLIC KEY----
MIGHAoGBAMJGt4JoIhfV3KU6eJPdfmzIjYLqbZ2mA3VdJ7T86btzyMhpZZI4x760
uCvLxEIuKW+p/XRqhpV4AN7YQDVCw00B3dacXfRQjM8EdoC61MXDGsKCzYzti51H
ZqQvAKCMydz/P3CSbVx3MsoOeDuvv/Hj6wvIngtDGfvHkWms9b11AgED
----END RSA PUBLIC KEY-----
```

クラスタ内の SME インターフェイスに関する概要情報を表示するには、show sme cluster *clustername* interface summary コマンドを使用します。

| switch# <b>sh</b> | ow sme | cluster | c interface | summary |  |
|-------------------|--------|---------|-------------|---------|--|
| Switch            |        |         | Interface   | Status  |  |
| local swit        | ch     |         | sme1/1      | up      |  |

ſ

クラスタ内の特定の SME インターフェイスに関する情報を表示するには、show sme cluster clustername interface sme sme-interface コマンドを使用します。

switch# show sme cluster c interface sme 1/1
Interface sme1/1 belongs to local switch
Status is up

クラスタ内の LUN の暗号化状態を表示するには、show sme cluster clustername lun crypto-status コマンドを使用します。

```
switch# show sme cluster c lun crypto-status
LUN (Serial Number)
                                                     Encryption
_____
LUN
 cpp_lun_ndx
                       0x29
                       0
 sme enabled
 vendor id
                       DGC
 product_id
                      DISK
 device_id
                      10493CF4
 prod_rev_level
                      0216
 vendor_specific
                       860000AB71CL
 cluster_name
                       С
 dg_name
                       DG
 device_name
                       Disk7
                       0x27fffff
 max_1ba
 blk sz
                       0x200
 disk_state
                      0x1
 current disk fsm state SMED_CPP_DISK_ST_CLEAR_DISK
 cur_key_guid
                      new_key_guid
 cur_key_obj
                       (nil)
 new_key_obj
                       (nil)
                        (nil)
 dp
 total itl count
                       2
 active itl count
                       2
 lun hold count
                       0
 Not locked
  I 21:01:00:1b:32:aa:49:4c T 50:06:01:6b:30:60:06:d6 L 0x0002
     (SMED_ISAPI_ITL_ST_UP_CLEAR [lock event=NONE])
  I 21:02:00:1b:32:ca:49:4c T 50:06:01:6b:30:60:06:d6 L 0x0002
     (SMED_ISAPI_ITL_ST_UP_CLEAR [lock event=NONE])
LUN
                       0 \times 27
 cpp_lun_ndx
 sme enabled
                       0
 vendor_id
                       DGC
 product_id
                      DISK
 device_id
                       93B1508B
 prod_rev_level
                       0216
 vendor_specific
                       8000009529CL
 cluster_name
                       С
 dg_name
                       DG
 device_name
                       Disk5
                       0x27fffff
 max_lba
 blk_sz
                       0x200
 disk_state
                      0x1
 current disk fsm state SMED_CPP_DISK_ST_CLEAR_DISK
                       cur_key_guid
 new_key_guid
                       cur_key_obj
                       (nil)
 new_key_obj
                        (nil)
 dp
                        (nil)
```

```
total itl count
                          2
                          2
  active itl count
 lun hold count
                          0
 Not locked
  I 21:01:00:1b:32:aa:49:4c T 50:06:01:6b:30:60:06:d6 L 0x0000
      (SMED_ISAPI_ITL_ST_UP_CLEAR [lock event=NONE])
  I 21:02:00:1b:32:ca:49:4c T 50:06:01:6b:30:60:06:d6 L 0x0000
      (SMED_ISAPI_ITL_ST_UP_CLEAR [lock event=NONE])
LUN
  cpp_lun_ndx
                          0x28
 sme_enabled
                          0
 vendor_id
                          DGC
 product_id
                          DISK
 device_id
                          F074E188
 prod_rev_level
                          0216
                          850000AA73CL
 vendor_specific
 cluster_name
                          С
 dg_name
                          DG
 device_name
                          Disk6
 max_lba
                          0x27fffff
                          0x200
 blk sz
 disk_state
                          0x1
 current disk fsm state
                          SMED_CPP_DISK_ST_CLEAR_DISK
 cur_key_guid
                          new_key_guid
                          cur_key_obj
                          (nil)
 new_key_obj
                          (nil)
                           (nil)
  dp
  total itl count
                          2
 active itl count
                          2
 lun hold count
                          0
 Not locked
  I 21:01:00:1b:32:aa:49:4c T 50:06:01:6b:30:60:06:d6 L 0x0001
      (SMED_ISAPI_ITL_ST_UP_CLEAR [lock event=NONE])
  I 21:02:00:1b:32:ca:49:4c T 50:06:01:6b:30:60:06:d6 L 0x0001
      (SMED_ISAPI_ITL_ST_UP_CLEAR [lock event=NONE])
LUN
_ _ _
                          0x25
  cpp_lun_ndx
 sme enabled
                          0
                          DGC
 vendor_id
 product_id
                          RAID 5
 device_id
                          3C2590FB
 prod_rev_level
                          0216
 vendor_specific
                          39000061BDCL
 cluster_name
                          С
  dg_name
                          DG
                          Disk3
 device_name
                          0x9fffff
 max lba
 blk_sz
                          0x200
 disk_state
                          0x1
 current disk fsm state
                          SMED_CPP_DISK_ST_CLEAR_DISK
                          cur_key_guid
 new_key_guid
                          cur_key_obj
                           (nil)
 new_key_obj
                           (nil)
  dp
                           (nil)
 total itl count
                          1
 active itl count
                          1
  lun hold count
                           0
 Not locked
  I 21:00:00:1b:32:8a:1d:4c T 50:06:01:63:30:60:06:d6 L 0x0003
      (SMED_ISAPI_ITL_ST_UP_CLEAR [lock event=NONE])
```

ſ

LUN \_ \_ \_ cpp\_lun\_ndx  $0 \times 2.6$ sme\_enabled 0 vendor\_id DGC product\_id RAID 5 8B09E6E9 device\_id 0216 prod\_rev\_level 3A000061D3CL vendor\_specific cluster\_name С dg\_name DG device\_name Disk4 max\_lba 0x9fffff blk\_sz 0x200 disk\_state 0x1 SMED\_CPP\_DISK\_ST\_CLEAR\_DISK current disk fsm state cur\_key\_guid new\_key\_guid cur\_key\_obj (nil) new\_key\_obj (nil) dp (nil) total itl count 1 active itl count 1 lun hold count 0 Not locked I 21:00:00:1b:32:8a:1d:4c T 50:06:01:63:30:60:06:d6 L 0x0004 (SMED\_ISAPI\_ITL\_ST\_UP\_CLEAR [lock event=NONE]) LUN cpp\_lun\_ndx 0x23 sme\_enabled 0 vendor id DGC product\_id RAID 5 device\_id 90D80D94 prod\_rev\_level 0216 3700006182CL vendor\_specific cluster\_name С dg\_name DG device\_name Disk1 0x9fffff max\_lba blk sz 0x200 disk\_state 0x1 current disk fsm state SMED\_CPP\_DISK\_ST\_CLEAR\_DISK cur\_key\_guid new\_key\_guid cur\_key\_obj (nil) (nil) new\_key\_obj dp (nil) total itl count 1 active itl count 1 lun hold count 0 Not locked I 21:00:00:1b:32:8a:1d:4c T 50:06:01:63:30:60:06:d6 L 0x0001 (SMED\_ISAPI\_ITL\_ST\_UP\_CLEAR [lock event=NONE]) LUN cpp\_lun\_ndx 0x24 sme\_enabled 0 DGC vendor\_id product id RAID 5 930ED44F device\_id prod\_rev\_level 0216 vendor\_specific 38000061A5CL cluster\_name С

### 6-49

```
dg_name
                         DG
                         Disk2
 device_name
                         0x9fffff
 max_1ba
 blk_sz
                         0x200
 disk_state
                         0x1
 current disk fsm state
                         SMED_CPP_DISK_ST_CLEAR_DISK
                         cur_key_guid
                         new_key_guid
 cur_key_obj
                         (nil)
 new_key_obj
                         (nil)
 dp
                         (nil)
 total itl count
                         1
 active itl count
                         1
 lun hold count
                         0
 Not locked
  I 21:00:00:1b:32:8a:1d:4c T 50:06:01:63:30:60:06:d6 L 0x0002
      (SMED_ISAPI_ITL_ST_UP_CLEAR [lock event=NONE])
LUN
 cpp_lun_ndx
                         0x22
 sme_enabled
                         0
 vendor_id
                         DGC
 product_id
                         RAID 5
 device_id
                         CC1BCB3A
 prod_rev_level
                         0216
 vendor_specific
                         360000616BCL
 cluster_name
                         С
 dg_name
                         DG
 device_name
                         Disk0
 max_1ba
                         0x9fffff
 blk_sz
                         0 \times 200
 disk state
                         0 \times 1
 current disk fsm state
                         SMED_CPP_DISK_ST_CLEAR_DISK
 cur_key_guid
                         new_key_guid
 cur_key_obj
                         (nil)
 new_key_obj
                         (nil)
                          (nil)
 dp
 total itl count
                         1
 active itl count
                         1
 lun hold count
                         0
 Not locked
  I 21:00:00:1b:32:8a:1d:4c T 50:06:01:63:30:60:06:d6 L 0x0000
      (SMED_ISAPI_ITL_ST_UP_CLEAR [lock event=NONE])
```

クラスタのロードバランシング状態を表示するには、**show sme cluster** *clustername* **load-balancing** コマンドを使用します。

switch# show sme cluster c load-balancing Load balancing status is enabled for cluster C

クラスタ内のノードに関する情報を表示するには、**show sme cluster** *clustername* **node** コマンド を使用します。

switch# show sme cluster c node

Node 172.28.234.54 is remote switch Node ID is 2 Status is online Node is not master switch Fabric is Fabric\_sw-sme-9513-54 Node 172.28.234.68 is local switch Node ID is 1

```
Status is online
Node is the master switch
Fabric is Fabric_sw-sme-9513-54
```

クラスタ内の特定のリモートノードに関する情報を表示するには、**show sme cluster** *clustername* **node** *remote-switch* コマンドを使用します。

```
switch# show sme cluster c node 172.28.234.54
Node 172.28.234.54 is remote switch
Node ID is 2
Status is online
Node is not master switch
Fabric is Fabric_sw-sme-9513-54
```

クラスタ内のノードに関する概要情報を表示するには、show sme cluster *clustername* node summary コマンドを使用します。

switch# show sme cluster c node summary

| Switch        | Status | Master | Node ID |
|---------------|--------|--------|---------|
| 172.28.234.54 | online | no     | 2       |
| local switch  | online | yes    | 1       |

クラスタ内のキーに関する情報を表示するには、show sme cluster *clustername* key database コマンドを使用します。

```
switch# show sme cluster c key database
Key Type is master key
GUID is 2ebddb1dbf180660-c0e4add77be8e8a0
Cluster is C, Master Key Version is 0
```

- Key Type is disk key GUID is 5a8adb8aca98106f-dd61016f5fb8b543 Cluster is C, Crypto disk group is DG Crypto disk is Disk1
- Key Type is disk key GUID is dc203fa33cd267ad-dd2e7513e307521f Cluster is C, Crypto disk group is DG Crypto disk is Disk0

クラスタ内のキーに関する詳細情報を表示するには、show sme cluster *clustername* key database detail コマンドを使用します。

```
switch# show sme cluster c key database detail
Key Type is master key
GUID is 2ebddbldbf180660-c0e4add77be8e8a0
Cluster is C, Master Key Version is 0
Key status is active
Key was created at Mon Oct 04 13:38:41 UTC 2010
Key length is 32
Key Type is disk key
GUID is 5a8adb8aca98106f-dd61016f5fb8b543
Cluster is C, Crypto disk group is DG
Crypto disk is Disk1
Key status is active
Key was created at Mon Oct 04 13:58:23 UTC 2010
Key length is 32
```

Key data type is symmetric key wrap Symmetric key wrapping version is 0 Symmetric crypto algorithm is aes-cbc Authentication algorithm used is sha-256 and value G5UvNvtQC67CGfbJBWV1xs+zUKF4CIOIrk+tfG+dPQY= IV length is 16 and value jAMWrbbqtDou2DmSmlddmQAAAAAAAAAAAAAAAAAAAA Key Object is wrapped by 2ebddb1dbf180660-c0e4add77be8e8a0 Key data length is 80 Encrypted data is qLOTc/pr9NvMcRTgwePgzwpJaBoDxzLevYXh1gw9c+fbZlp4 kabTYUM7QGTrZKFkkJPOP0/XPSn9VVKVYvNSCguQV0teq6Vo vdUqeDyht9g= Key Type is disk key GUID is dc203fa33cd267ad-dd2e7513e307521f Cluster is C, Crypto disk group is DG Crypto disk is Disk0 Key status is active Key was created at Mon Oct 04 13:57:56 UTC 2010 Key length is 32 Key data type is symmetric key wrap Symmetric key wrapping version is 0 Symmetric crypto algorithm is aes-cbc Authentication algorithm used is sha-256 and value 8isr/LRaHdqQmlGPagCq9reDOYLQiFdImmQfmIRsu9s= IV length is 16 and value gJfKQqKTsU8iJ5HrGQR3GwAAAAAAAAAAAAAAAAAAAAAA Key Object is wrapped by 2ebddb1dbf180660-c0e4add77be8e8a0 Key data length is 80 Encrypted data is zL+syhPqSQfXy8zAwLfrntblcjIux+dIjPQWQ0Jk/zpVTmRD KT6RlzFmkN3ibXaqzba6yrfCXUGMmWX/KK7CdEQtkWk1ecUz k+zvbYtdq50=

クラスタ内のキーに関する概要情報を表示するには、**show sme cluster** *clustername* **key database summary** コマンドを使用します。

switch# show sme cluster c key database summary

| Кеу Туре   | GUID                              |
|------------|-----------------------------------|
| master key | 2ebddb1dbf180660-c0e4add77be8e8a0 |
| disk key   | 5a8adb8aca98106f-dd61016f5fb8b543 |
| disk key   | dc203fa33cd267ad-dd2e7513e307521f |

特定の GUID についてクラスタ内のキー情報を表示するには、show sme cluster *clustername* key database guid *GUID* コマンドを使用します。

switch# show sme cluster c key database guid 2ebddb1dbf180660-c0e4add77be8e8a0 Key Type is master key

GUID is 2ebddb1dbf180660-c0e4add77be8e8a0 Cluster is C, Master Key Version is 0

GUID についてクラスタ内のキーに関する概要情報を表示するには、show sme cluster *clustername* key database guid *GUID* summary コマンドを使用します。

| switch#  | show | sme | cluster | С | key | database   | guiđ   | 2ebddb1dbf180660-c0e4add77be8e8a0 | summary |
|----------|------|-----|---------|---|-----|------------|--------|-----------------------------------|---------|
| Кеу Туре | e    |     |         |   | G   | JID        |        |                                   | -       |
| master } |      |     |         |   | 20  | ebddb1dbf: | 180660 | <br>0-c0e4add77be8e8a0            | -       |

特定の GUID についてクラスタ内のキーに関する詳細情報を表示するには、show sme cluster *clustername* key database guid *GUID* detail コマンドを使用します。

switch# show sme cluster c key database guid 2ebddb1dbf180660-c0e4add77be8e8a0 detail Key Type is master key

```
GUID is 2ebddb1dbf180660-c0e4add77be8e8a0
Cluster is C, Master Key Version is 0
Key status is active
Key was created at Mon Oct 04 13:38:41 UTC 2010
Key length is 32
```

```
SME クラスタ リカバリ責任者に関する情報を表示するには、show sme cluster clustername recovery officer コマンドを使用します。
```

```
switch# show sme cluster c recovery officer
Recovery Officer 1 is set
Master Key Version is 0
Recovery Share Version is 0
Recovery Share Index is 1
Recovery Scheme is 1 out of 1
Recovery Officer Label is
Recovery share protected by a password
```

```
Key Type is master key share
Cluster is C, Master Key Version is 0
Recovery Share Version is 0, Share Index is 1
```

SME クラスタ リカバリ責任者に関する詳細情報を表示するには、show sme cluster *clustername* recovery officer detail コマンドを使用します。

```
switch# show sme cluster c recovery officer detail
Recovery Officer 1 is set
 Master Key Version is 0
 Recovery Share Version is 0
 Recovery Share Index is 1
 Recovery Scheme is 1 out of 1
 Recovery Officer Label is
 Recovery share protected by a password
Key Type is master key share
   Cluster is C, Master Key Version is 0
   Recovery Share Version is 0, Share Index is 1
 Key status is active
 Key was created at Mon Oct 04 13:44:45 UTC 2010
 Key length is 81
 Key data type is password key wrap
 Password key wrapping version is 0
 Password scheme used is pkcs5_2
 Password scheme digest algorithm used by password scheme is sha-1
 Authentication algorithm used is sha-256, key length is 32 and value
    58 63 71 59 69 6a 6d 44 50 74 2f 6e 63 77 46 30 38 41 59 31 74 55 54 6e 72 58 37 4d
50 4b 41 6b 55 56 7a 53 6b 6e
52 44 6a 50 45 3d 00 00 00 00
 Salt length is 8 and value
    00 00 00 00 00 00 00 00 00 00
IV length is 16
```

Iteration count is 2048 Key data length is 96 Encrypted data is 69 76 77 4d 52 66 37 44 7a 79 45 30 4f 38 58 34 77 77 69 32 43 34 79 6a 68 54 74 6a 50 77 50 6e 62 71 4e 69 48 77 39 62 57 37 4a 4b 45 37 47 30 4c 41 46 33 54 6d 6f 31 69 78 4a 39 62 47 65 55 36 4c 67 43 74 5a 49 61 30 49 6a 49 41 66 6c 74 2f 6c 46 57 37 41 38 77 44 75 64 63 32 50 77 45 4d 68 63 54 54 45 33 4f 4f 48 4f 41 74 4f 66 6a 59 47 32 6d 5a 49 35 34 45 6c 30 30 37 37 77 76 00 00 00 00 00 00 00 00 00 00 00 00 00

SME クラスタ リカバリ責任者に関する概要情報を表示するには、show sme cluster *clustername* recovery officer summary コマンドを使用します。

| SWILCH# | snow sne | Cluster | c recovery orricer | summary   |
|---------|----------|---------|--------------------|-----------|
| Share   | Status   | Label   | Smartcard          | Serial No |
| 1       | Set      |         | No                 |           |

特定の SME クラスタ リカバリ責任者に関する情報を表示するには、show sme cluster *clustername* recovery officer *recovery-index* コマンドを使用します。

switch# show sme cluster c recovery officer 1
Recovery Officer 1 is set

avitab# above and alwater a reasonant officer a

```
Master Key Version is 0
Recovery Share Version is 0
Recovery Share Index is 1
Recovery Scheme is 1 out of 1
Recovery Officer Label is
Recovery share protected by a password
```

```
Key Type is master key share
Cluster is C, Master Key Version is 0
Recovery Share Version is 0, Share Index is 1
```

特定の SME クラスタ リカバリ責任者に関する詳細情報を表示するには、show sme cluster *clustername* recovery officer detail *recovery-index* コマンドを使用します。

```
switch# show sme cluster c recovery officer detail 1
Recovery Officer 1 is set
 Master Key Version is 0
  Recovery Share Version is 0
 Recovery Share Index is 1
  Recovery Scheme is 1 out of 1
  Recovery Officer Label is
  Recovery share protected by a password
Key Type is master key share
   Cluster is C, Master Key Version is 0
   Recovery Share Version is 0, Share Index is 1
  Key status is active
  Key was created at Mon Oct 04 13:44:45 UTC 2010
  Key length is 81
  Key data type is password key wrap
  Password key wrapping version is 0
  Password scheme used is pkcs5_2
  Password scheme digest algorithm used by password scheme is sha-1
  Authentication algorithm used is sha-256, key length is 32 and value
```

58 63 71 59 69 6a 6d 44 50 74 2f 6e 63 77 46 30 38 41 59 31 74 55 54 6e 72 58 37 4d 50 4b 41 6b 55 56 7a 53 6b 6e 52 44 6a 50 45 3d 00 00 00 00 Salt length is 8 and value 00 00 00 00 00 00 00 00 00 00 00 00 00 00 00 00 00 00 00 00 IV length is 16 Iteration count is 2048 Key data length is 96 Encrypted data is 69 76 77 4d 52 66 37 44 7a 79 45 30 4f 38 58 34 77 77 69 32 43 34 79 6a 68 54 74 6a 50 77 50 6e 62 71 4e 69 48 77 39 62 57 37 4a 4b 45 37 47 30 4c 41 46 33 54 6d 6f 31 69 78 4a 39 62 47 65 55 36 4c 67 43 74 5a 49 61 30 49 6a 49 41 66 6c 74 2f 6c 46 57 37 41 38 77 44 75 64 63 32 50 77 45 4d 68 63 54 54 45 33 4f 4f 48 4f 41 74 4f 66 6a 59 47 32 6d 5a 49 35 34 45 6c 30 30 37 37 77 76 00 00 00 00 00 00 00 00 00 00 00 00 00 00 00 00

特定の SME クラスタ リカバリ責任者に関する概要情報を表示するには、show sme cluster <clustername> recovery officer summary <recovery-index> コマンドを使用します。

| switch# | show sme | cluster c | recovery officer | summary 1 | <br> |
|---------|----------|-----------|------------------|-----------|------|
| Share   | Status   | Label     | Smartcard        | Serial No |      |
| 1       | Set      |           | No               |           | <br> |

# SMEディスク管理の機能履歴

表 6-1 に、この機能のリリース履歴を示します。

| 表( | 6-1 | SME | ディスク | ク設定の | 機能履歷 |
|----|-----|-----|------|------|------|
|----|-----|-----|------|------|------|

ſ

| 機能名                         | リリース   | 機能情報                                      |
|-----------------------------|--------|-------------------------------------------|
| マスター キーのキー再生成               | 5.2(6) | マスター キーは、クラスタのディスク キーをラップす<br>るために使用されます。 |
| シグニチャおよび非シグニチャ モード クラ<br>スタ | 5.2(6) | クラスタを設定する2つのモード。                          |
| SME ディスク設定                  | 5.2(1) | SME ディスクはリリース 5.2(1) で導入された新しい機<br>能です。   |